F一H管 A MCFH20A F-H实验仪 微电流 输入 F兹 (F-H) 实 VG2 扫描电压 北京交通大学工科物理教学基地

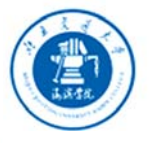

北京交通大學 高滨学院 Beijing Jiaotong University Haibin College

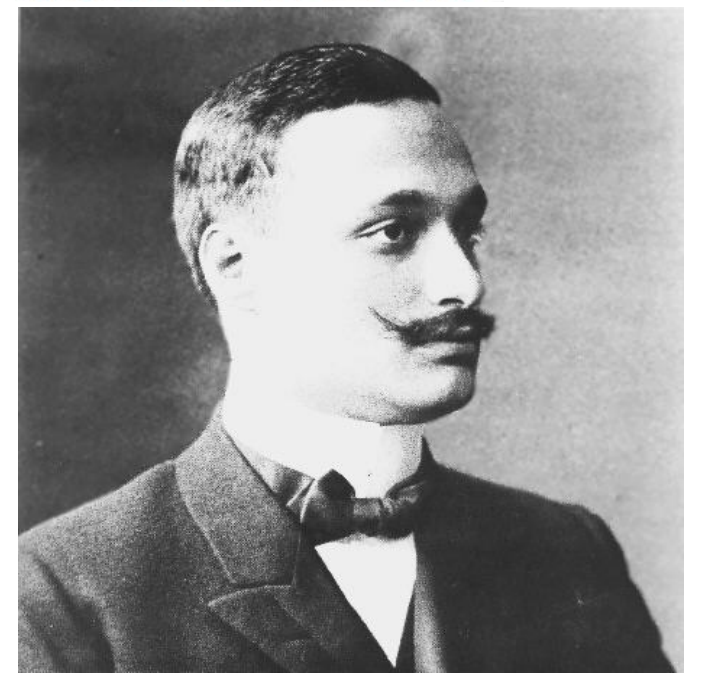

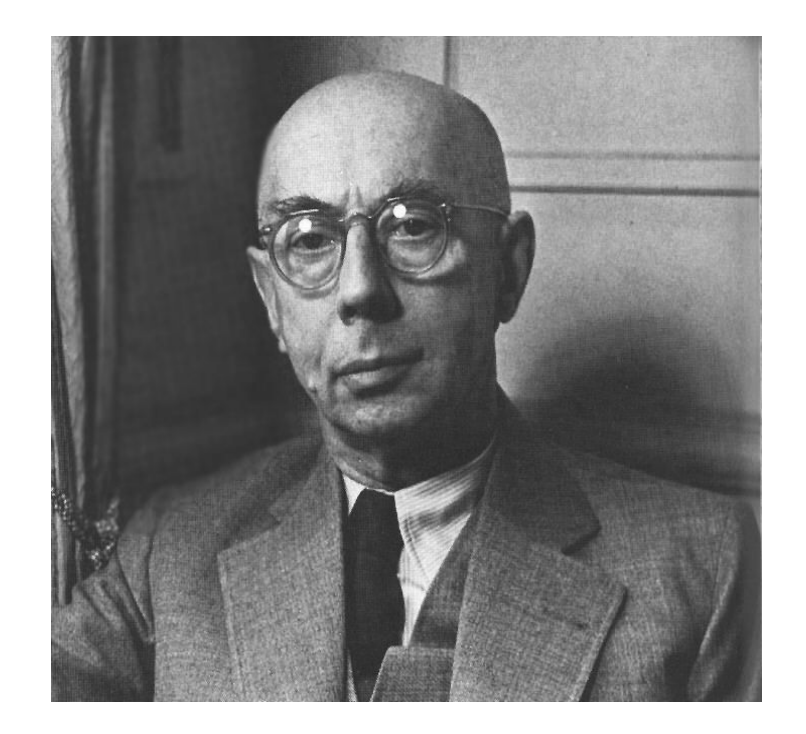

1914年,德国科学家弗兰克和他的助手赫兹采用慢电子与稀薄气体中原子碰撞的方法(与光谱研究相独立),简单而巧妙地直接证实了原子能级的存在,并且实现了对原子的可控激发。1925年,由于他二人的卓越贡献,他们获得了当年的诺贝尔物理学奖。

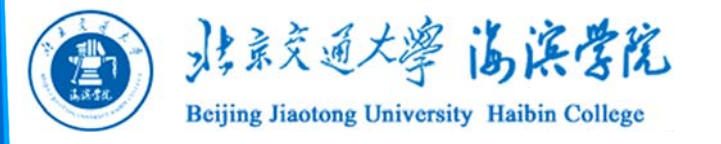

尼尔斯-玻尔简介

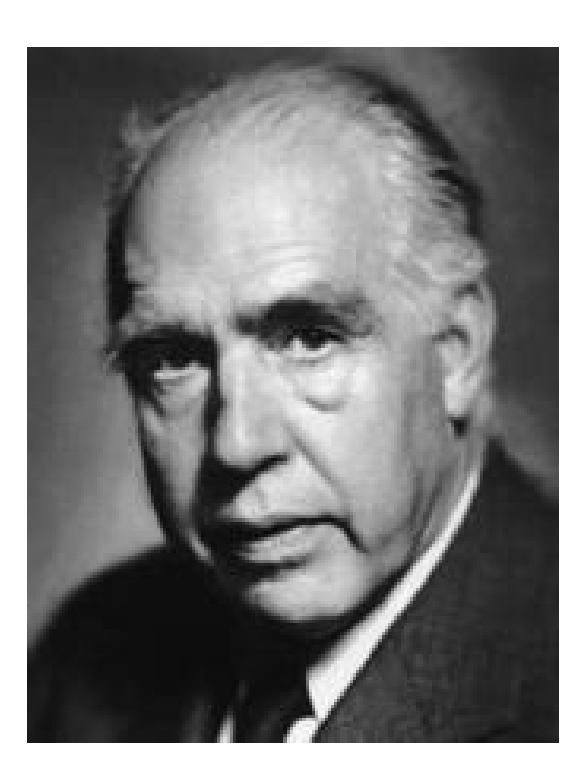

尼尔斯-玻尔(1885-1962)

尼尔斯·亨利克·戴维·玻尔 (Niels Henrik David Bohr, 1885年10月7日~1962年11月18 日)),丹麦物理学家。他通过 引入量子化条件,提出了玻尔模 型来解释氢原子光谱,提出互补 原理和哥本哈根诠释来解释量子 力学,对二十世纪物理学的发展 有深远的影响。

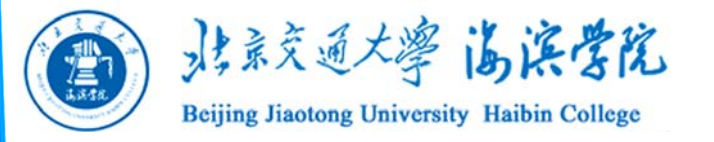

实验简介

玻尔提出的原子理论有两个基本假设:

(1) 定态假设

原子只能较长久地停留在一些稳定状态中,其中每一状态对应一定的能量值*E<sub>n</sub>*(*n*=1,2,3.....)。这些数值是彼此分立的,不连续的。

(2) 频率定则

当原子从一个稳定的状态过渡到另一个稳定状态时,就吸收或放出一定频率的电磁波。

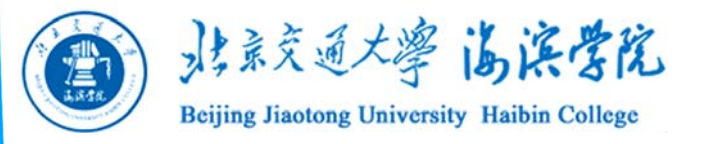

如果用 $E_m$ 和 $E_n$ 代表有关二定态的能量,辐射的 频率决定于如下关系:  $h\nu = E_m - E_n$ 

#### 式中h为普朗克常量.

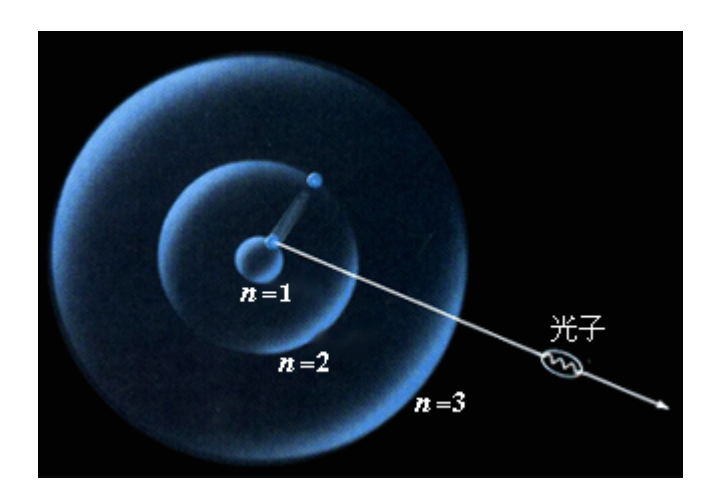

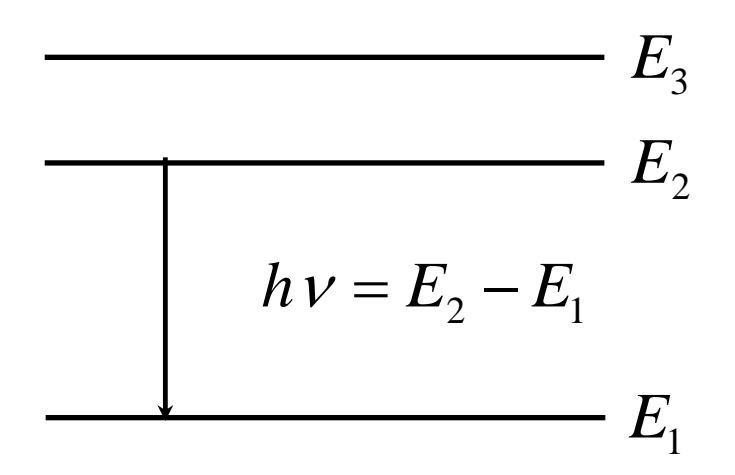

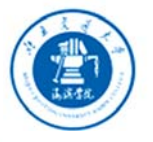

北京交通大學 高深学院 Beijing Jiaotong University Haibin College

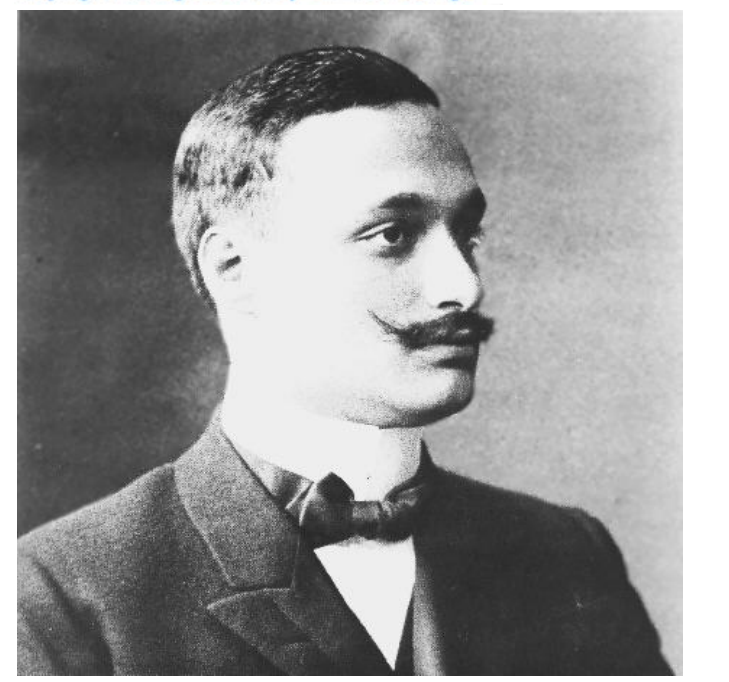

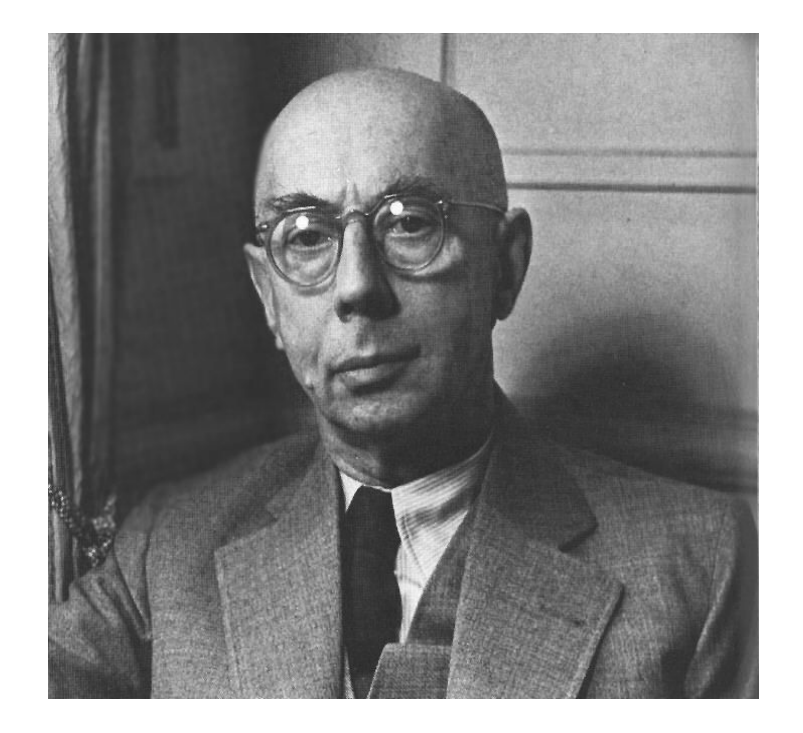

通过测量电子与汞原子碰撞前后能量的改变,简 单而巧妙地直接证实了汞原子能级的存在,并且实 现了对原子的可控激发,这一实验被称为弗兰克-赫 兹实验。

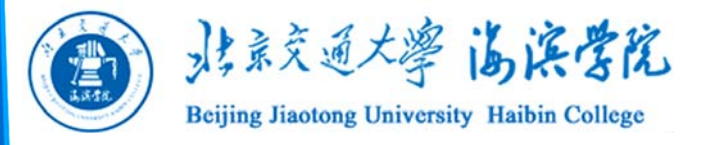

### 电子与原子发生碰撞过程

设 $E_2$ 和 $E_1$ 分别为原子的第一激发态和基态能量。 初动能为零的电子在电位差 $U_0$ 的电场作用下获得能量 $eU_0$ ,

如果 
$$eU_0 = \frac{1}{2}m_e v^2 = E_2 - E_1$$

那么当电子与原子发生碰撞时,原子将从电子攫 取能量而从基态跃迁到第一激发态。相应的电位差 U<sub>0</sub>就称为原子的第一激发电位。

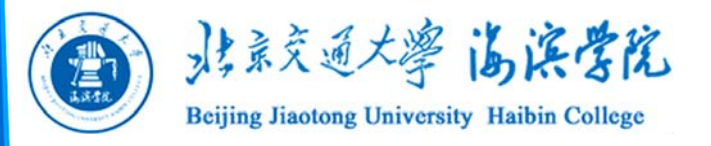

# 当电子的加速电压U<原子第一激发电位U<sub>0</sub> 电子与原子碰撞,没有发生动能与内能的交换。 为"弹性碰撞"

电子:动能eU

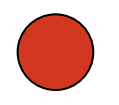

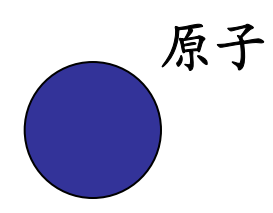

#### 电子碰撞前后速率不变

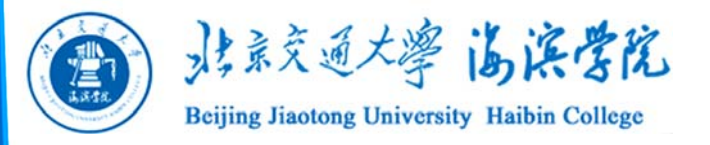

# 当电子的加速电压U≥原子第一激发电势U<sub>0</sub> 电子与原子碰撞发生动能与内能的交换为"非弹 性碰撞"

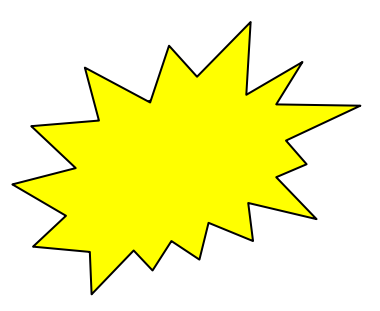

#### 电子碰撞后速度变慢,原子会辐射光子

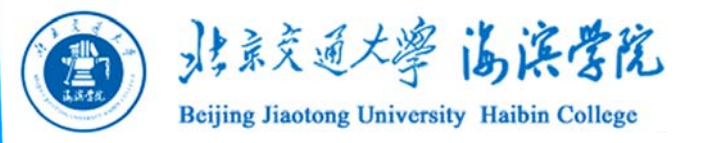

### 实验目的

1. 了解弗兰克-赫兹实验的原理和方法。

 通过测定氩原子的第一激发电位,加深对 原子能级的理解。

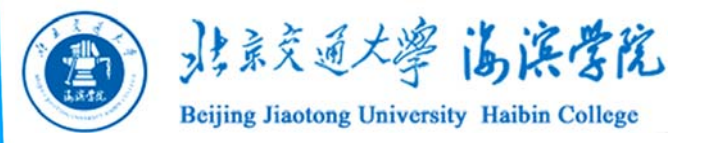

实验仪器

### 1. F-H(弗兰克-赫兹)管;

### 2. MCFH20A型F-H实验仪;

### 3. GDM-8145型台式数字电表;

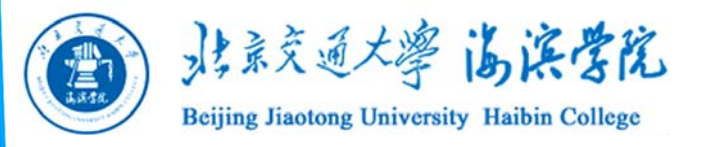

F-H(弗兰克-赫兹)管

弗兰克-赫兹管是四级旁热 式电子管。

四级是指F-H管由四部分 组成:

- 1. 阴极k;
- 2. 第一加速栅极G<sub>1</sub>;
- 3. 二加速栅极G<sub>2</sub>;
- 4. 板极A。

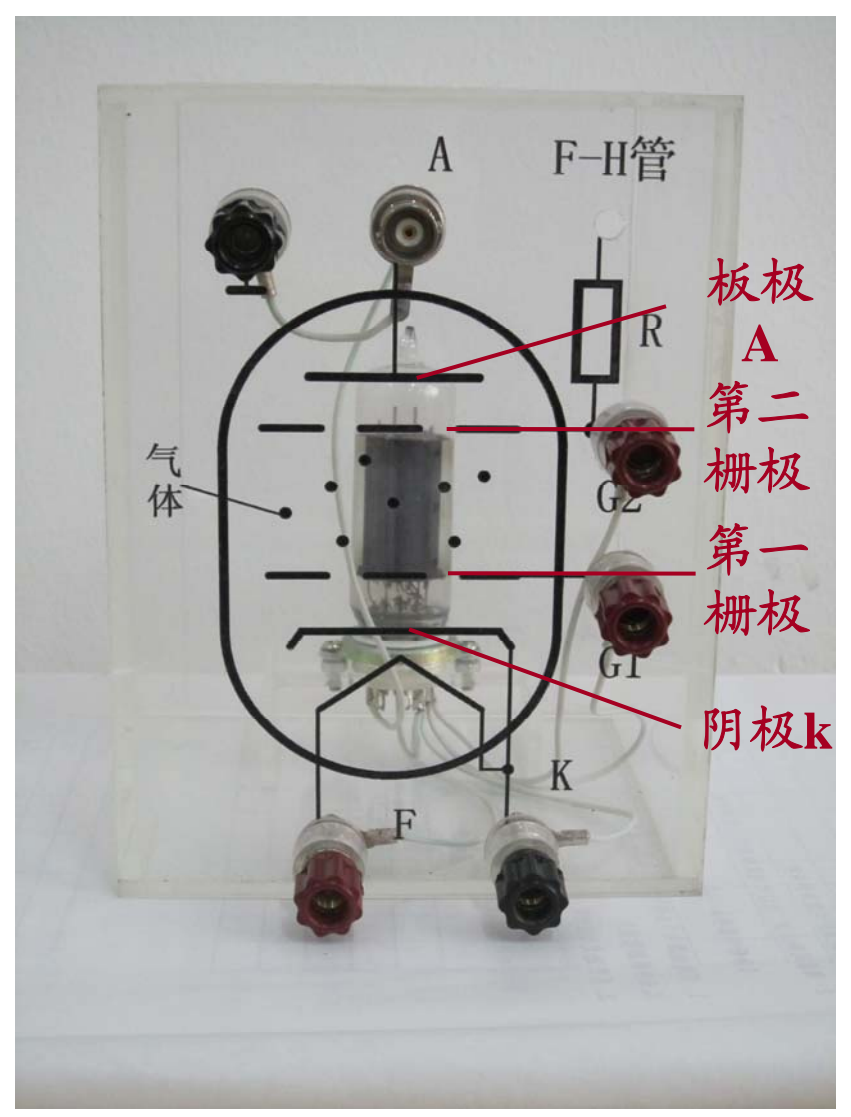

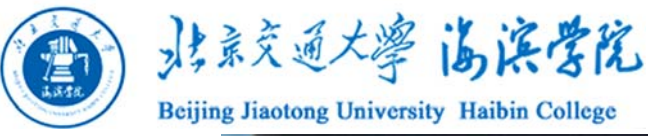

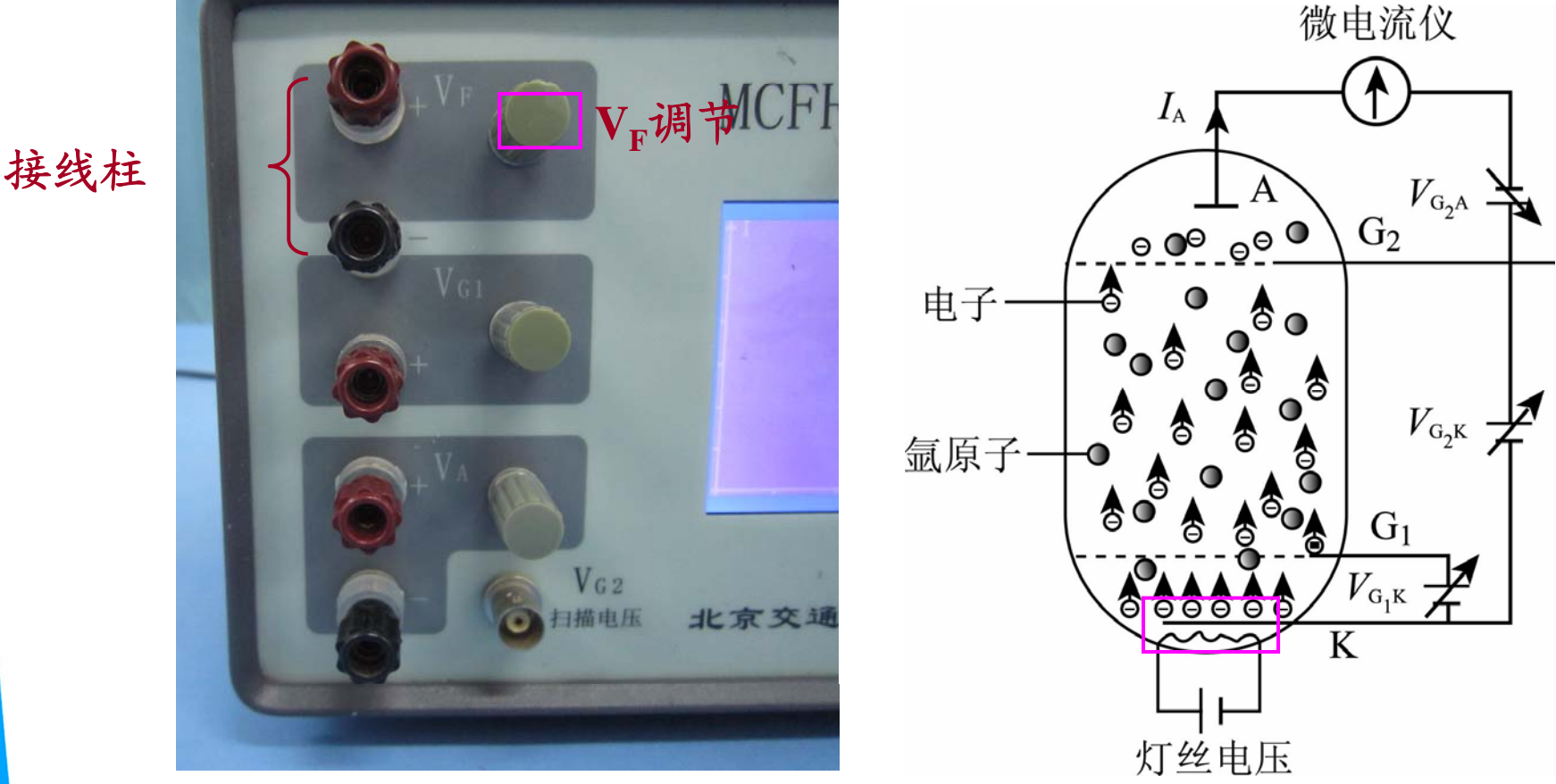

阴极K被灯丝加热产生热发射,热发射的电子一般初速度很小,称为慢电子,其发射热电子的多 少可由灯丝电压V<sub>F</sub>控制。

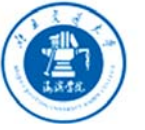

北京交通大學 高深学院 Beijing Jiaotong University Haibin College

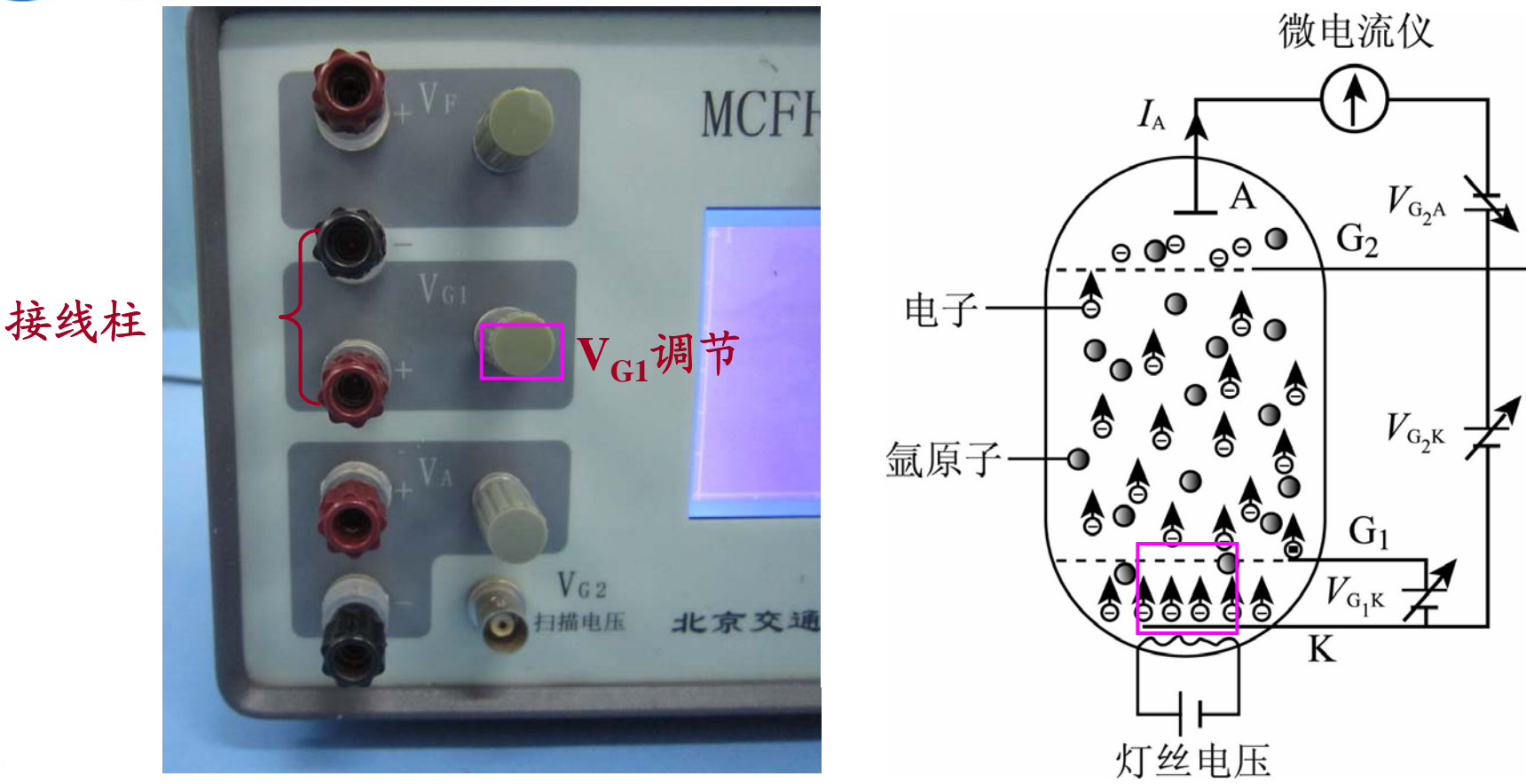

第一栅极G<sub>1</sub>加正向电压 V<sub>G1K</sub>,用于消除热电子在 阴极附近的堆积,以提高阴极热发射效率。第一栅 极电压大小由V<sub>G1</sub>旋钮调节。

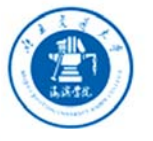

北京交通大學 高深学院

Beijing Jiaotong University Haibin College

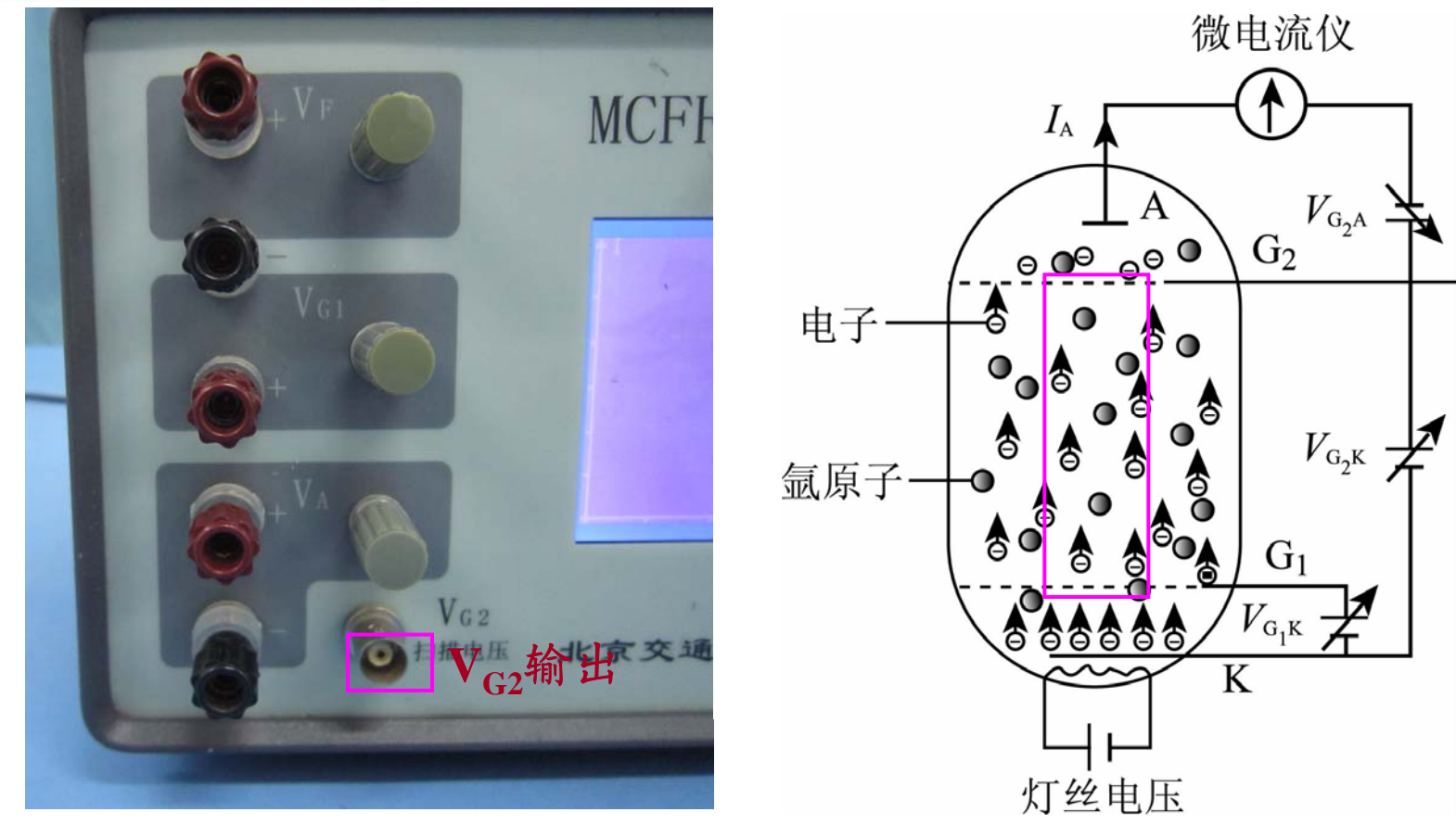

第二栅极G<sub>2</sub>加可调正向电压 V<sub>G<sub>2</sub>K</sub>(又称扫描电 压),形成加速电场,使热电子被加速而获得动能 E<sub>k</sub>。"自动"采样时该电压大小由仪器自动控制。

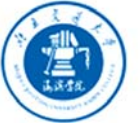

北京交通大學 高深学院 Beijing Jiaotong University Haibin College

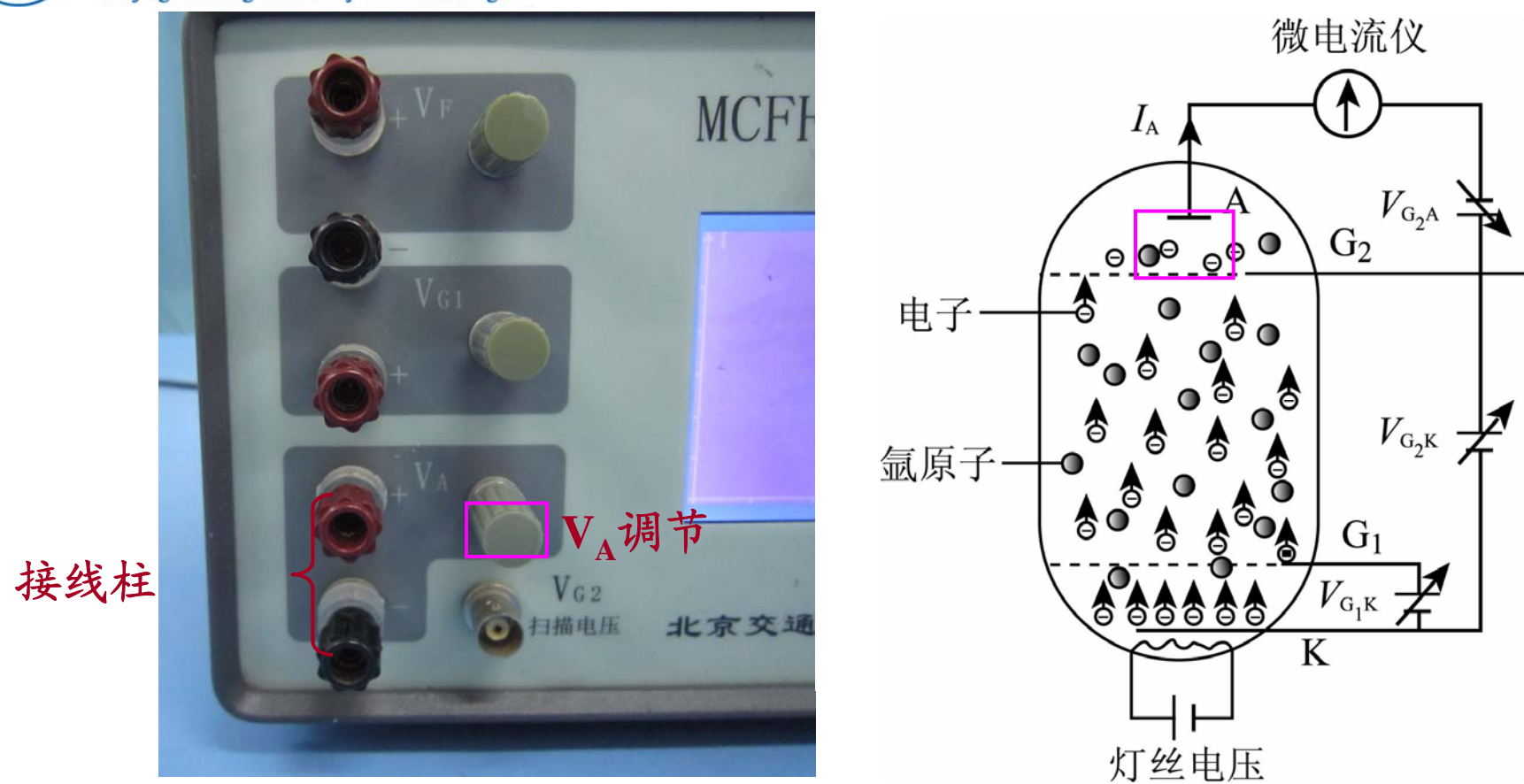

板极A和 $G_2$ 加拒斥电压(反向电压) $V_{G_2A}$ ,形成拒斥电场,使得此区间的电子只有能量大于  $eV_{G_2A}$ 的才能达到板极A形成板极电流  $I_A$ 。

16

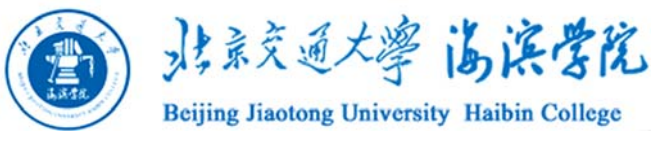

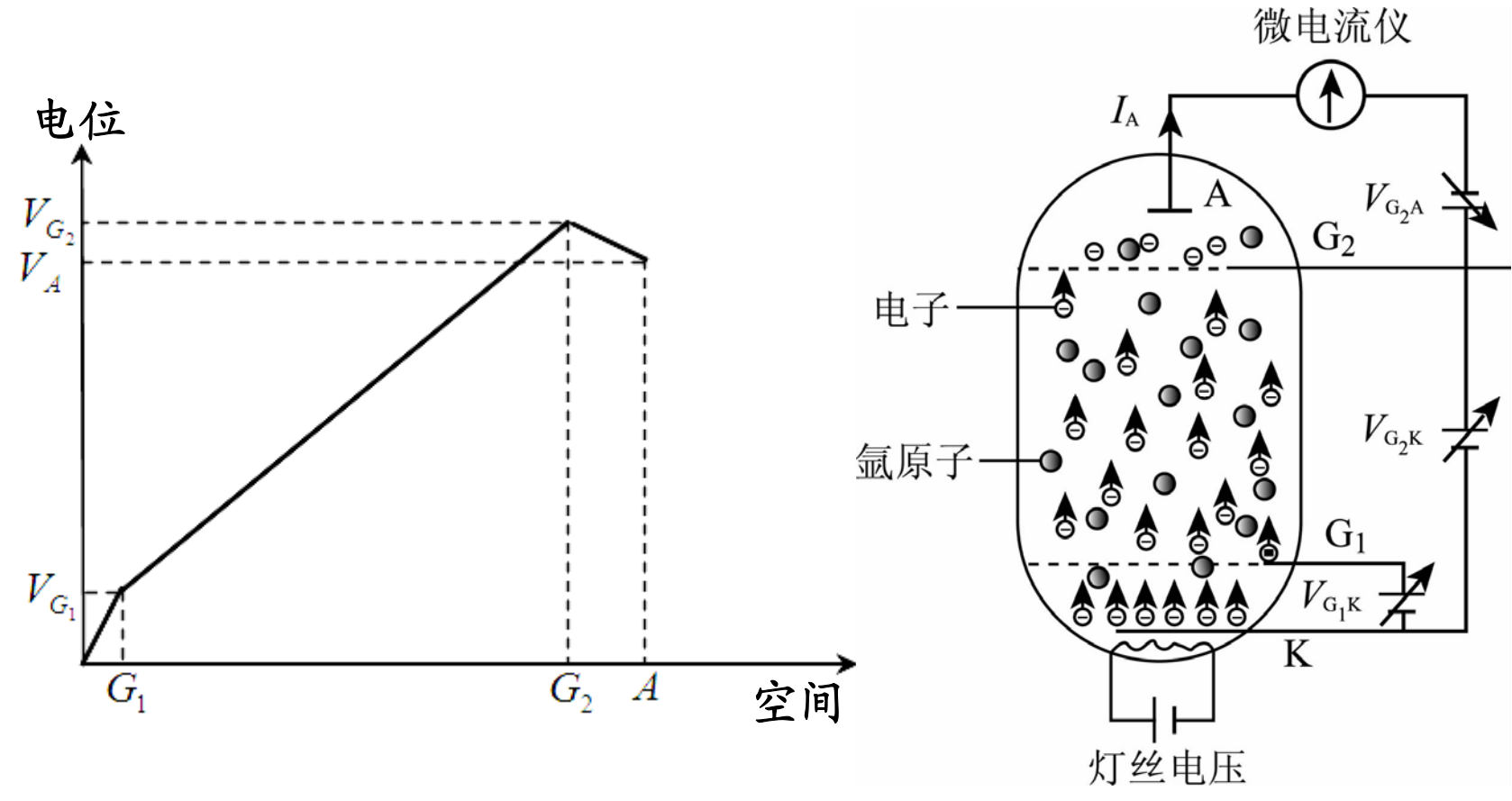

F-H管内空间电位分布如左图所示。

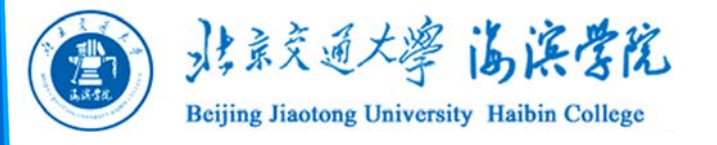

# MCFH20A型F-H实验仪

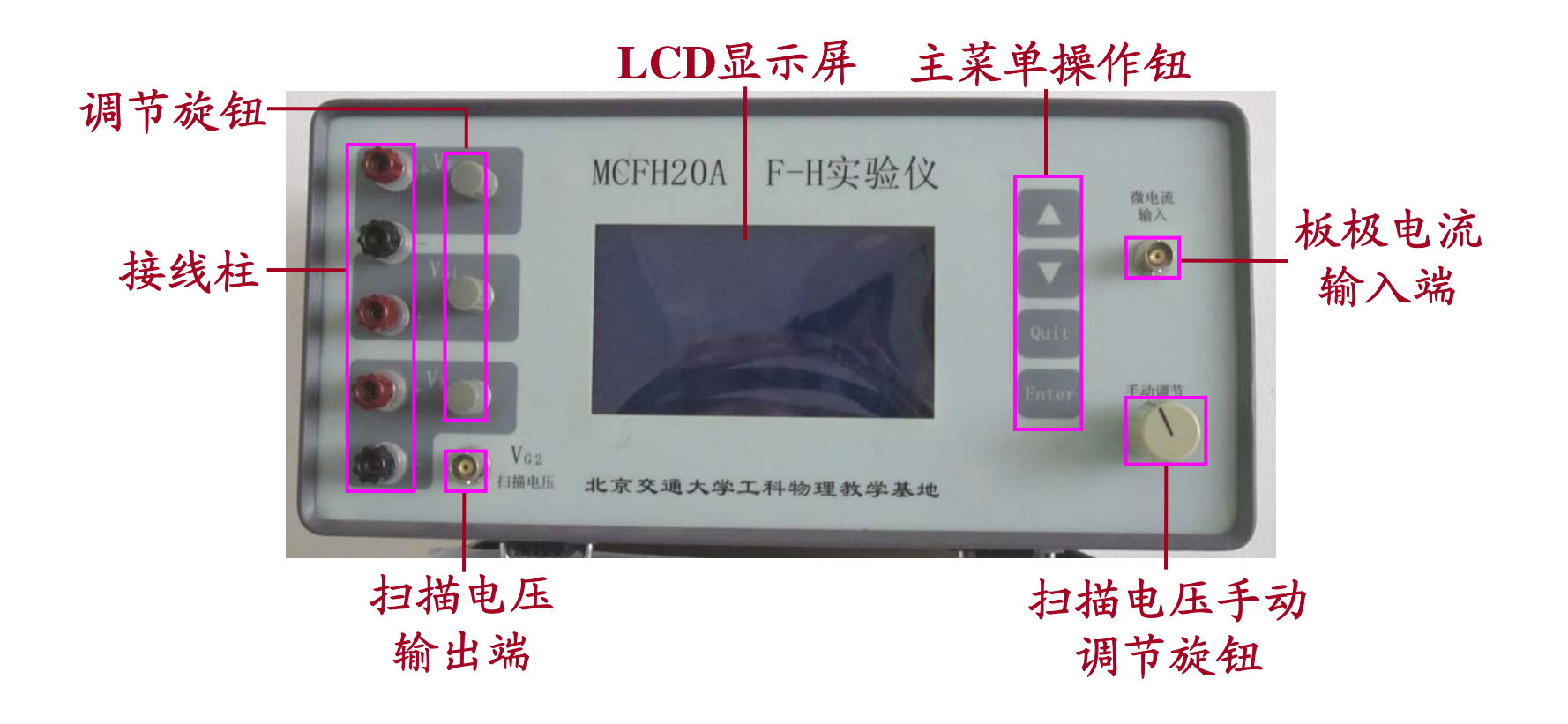

菜单介绍

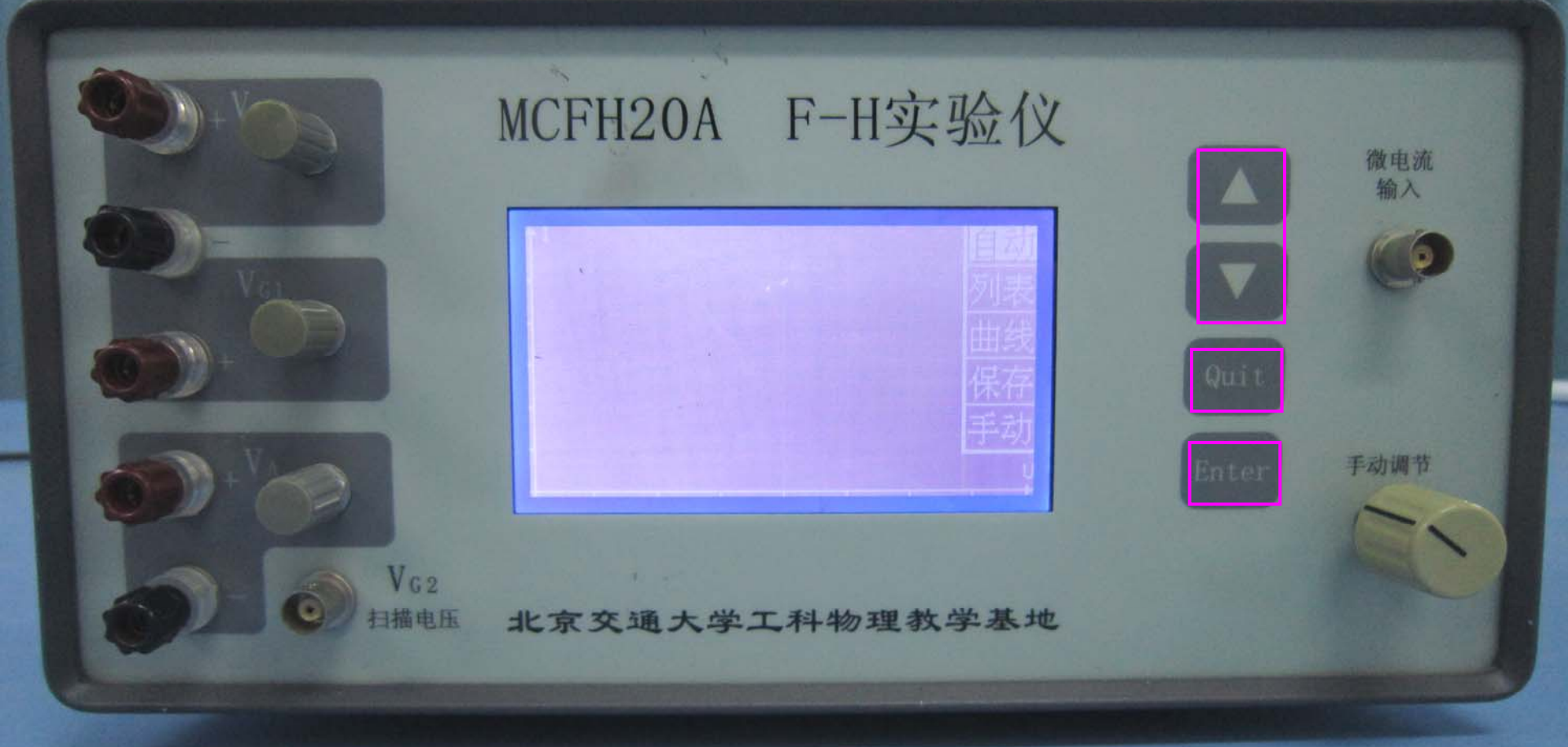

开机后LCD显示器右侧显示主操作菜单,通过"△、 ▽"光标移动键,使光标移动到所选项目,按"Enter"键 进入,仪器执行所选功能,按"Quit"键退出。

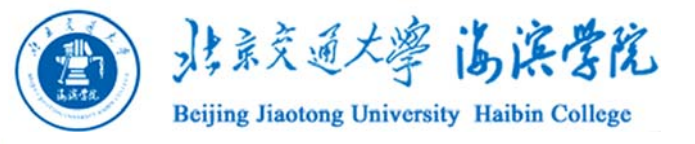

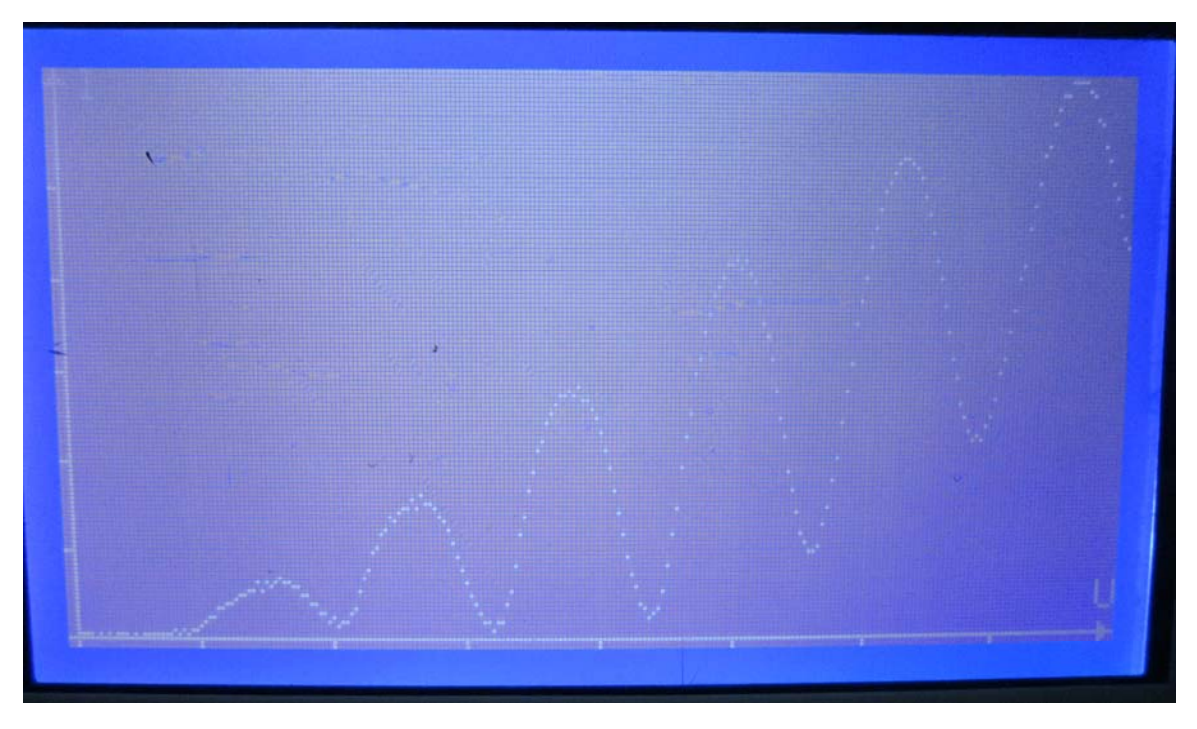

"自动"表示仪器自动采样。即仪器一面采集板极电流值,一面逐渐升高扫描电压,完成采样后仪器自动进行数据处理,存储数据升自动显示拟合的F-H面的进行数据处理,存储数据升自动显示拟合的F-H面线,也可遂回主菜单、光标选中"曲线"选项查看。 此过程大约 高要几十秒钟。

20

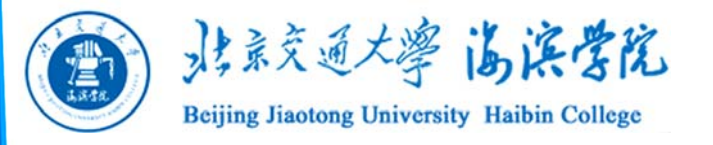

# "自动采样"所得的数据数据仪器自动存储,可在 主菜单"列表"选项中查看。

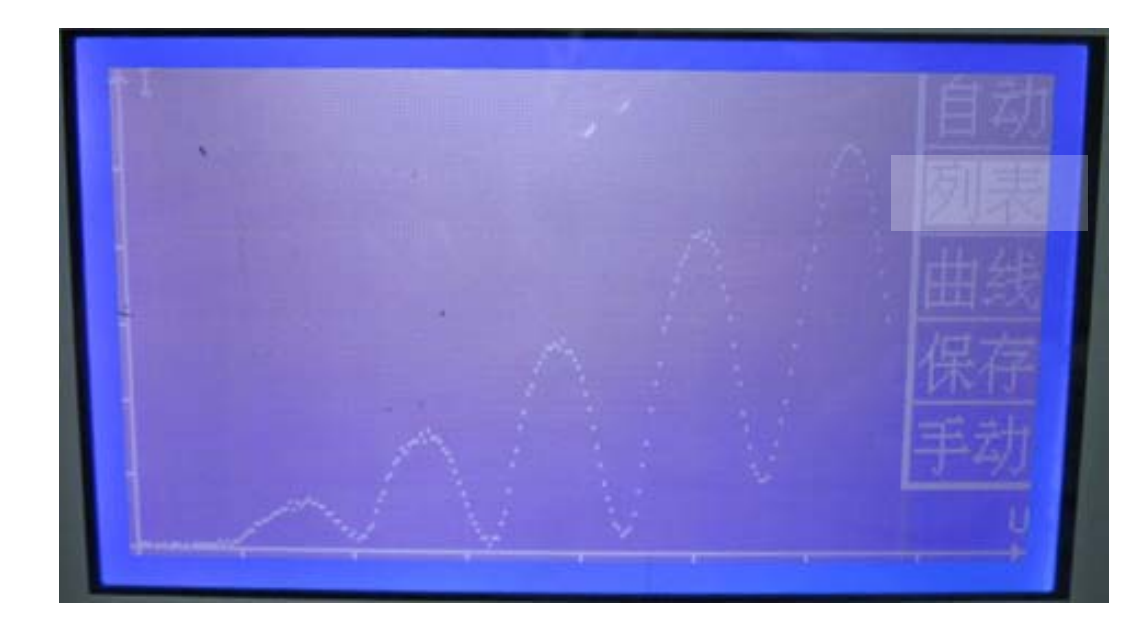

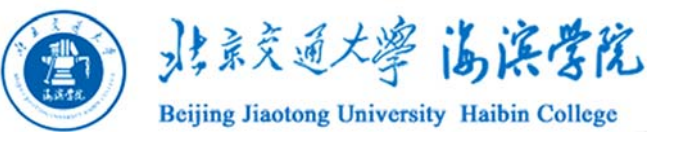

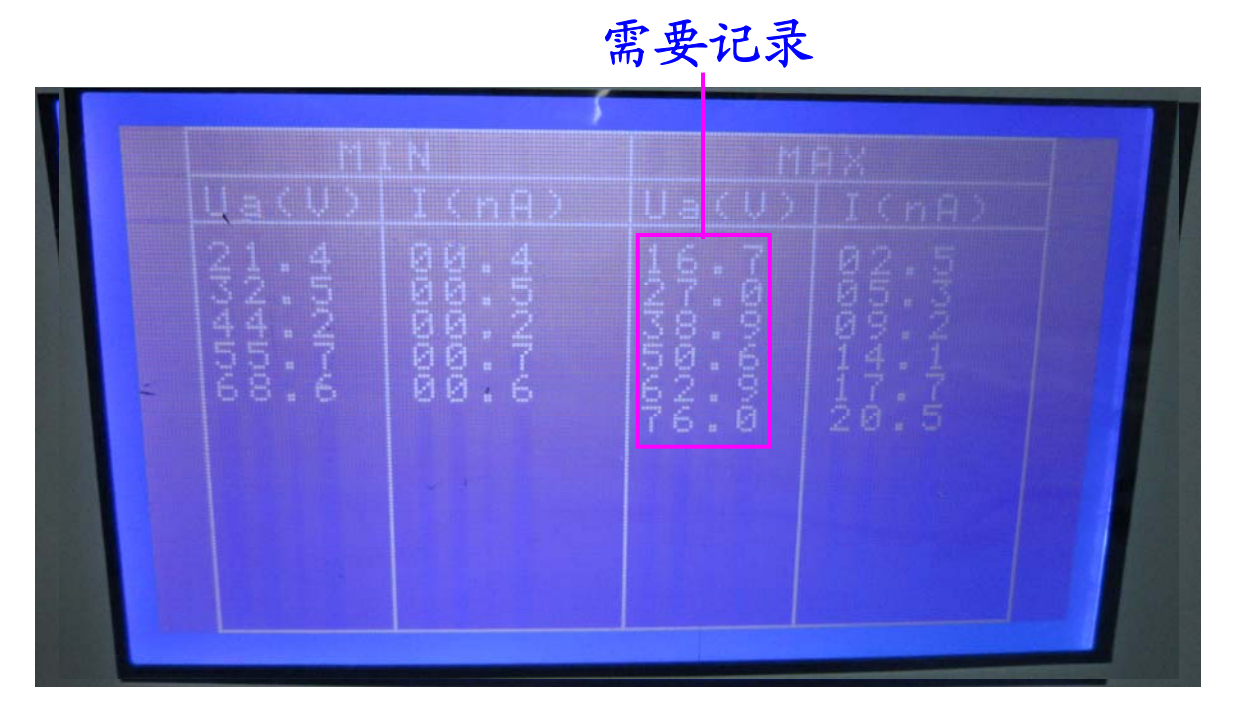

表格中的数据是以1.0V为间隔与F-H曲线上各点一一对应,通过"△、マ"键翻页。

翻页至最后一页时,会看到供参考的曲线各极大 值和极小值的数据表。

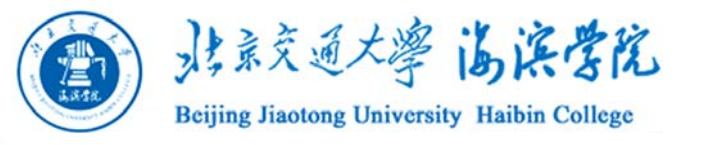

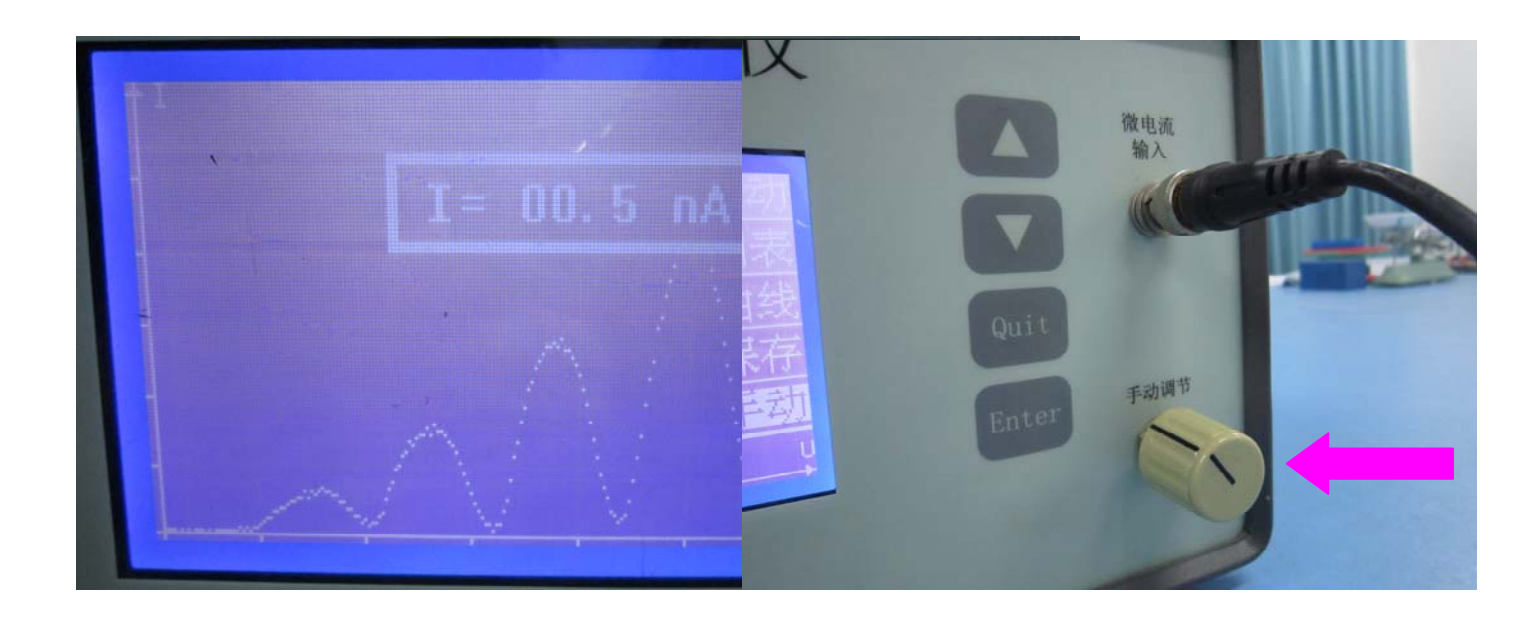

"手动"表示手动采样。即通过旋动"手动调节"旋 钮逐步改变扫描电压 $V_{G_2K}$ , $V_{G_2K}$ 的数值用数字万用表 检测。LCD显示相应的 $I_A$ 值但不保存数据,需边调 节边记录。

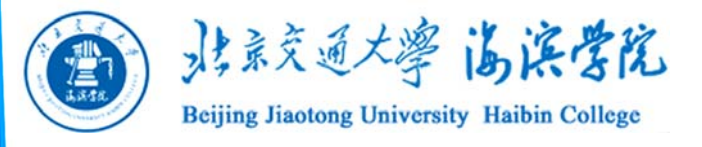

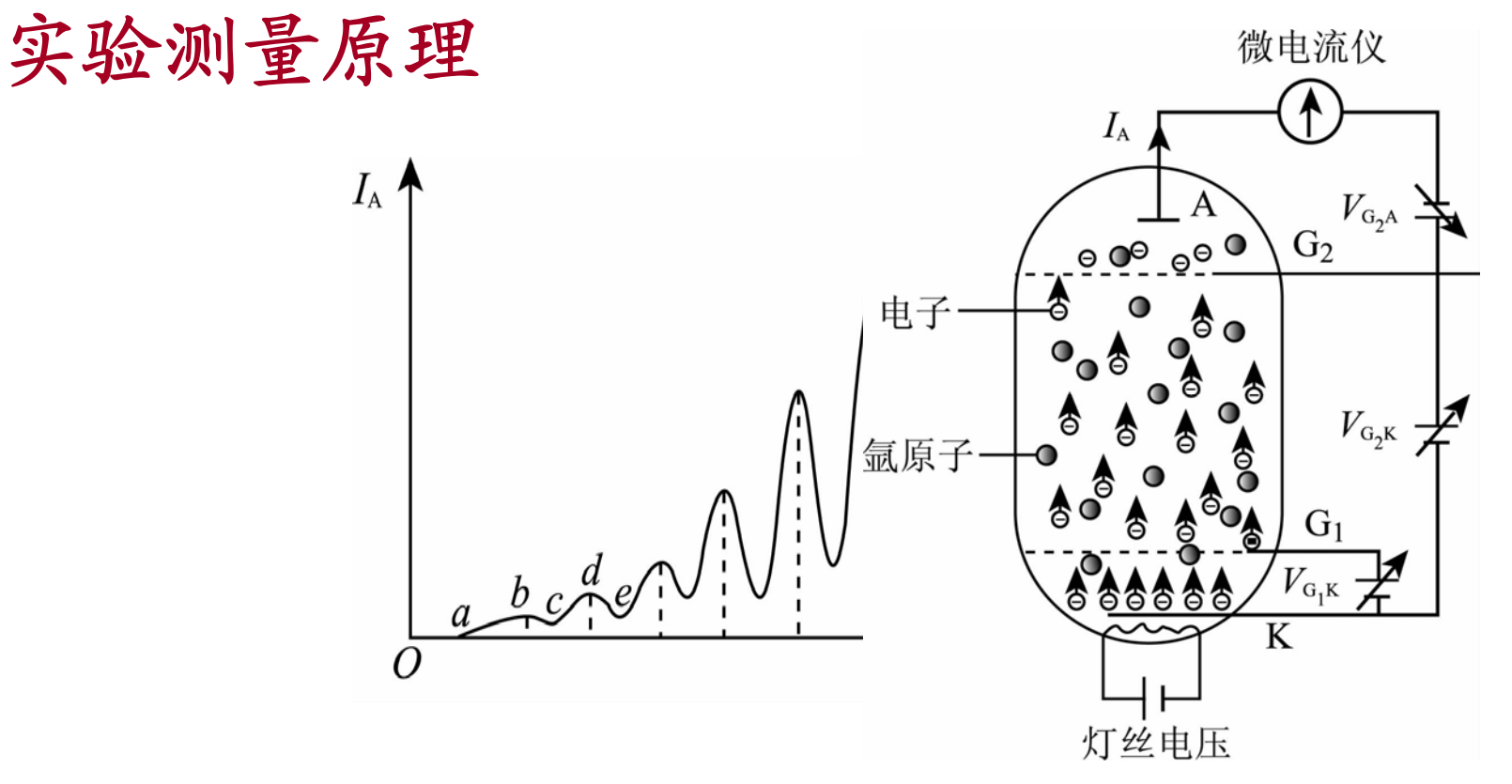

实验时使栅极加速电压 V<sub>G2K</sub>从零伏逐渐增加,板极 电流如上图所示变化(F-H曲线),电流曲线反映出 氩原子与慢电子间通过碰撞进行交换的图像。

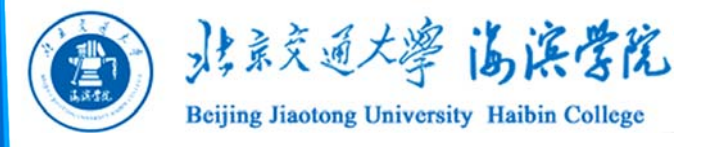

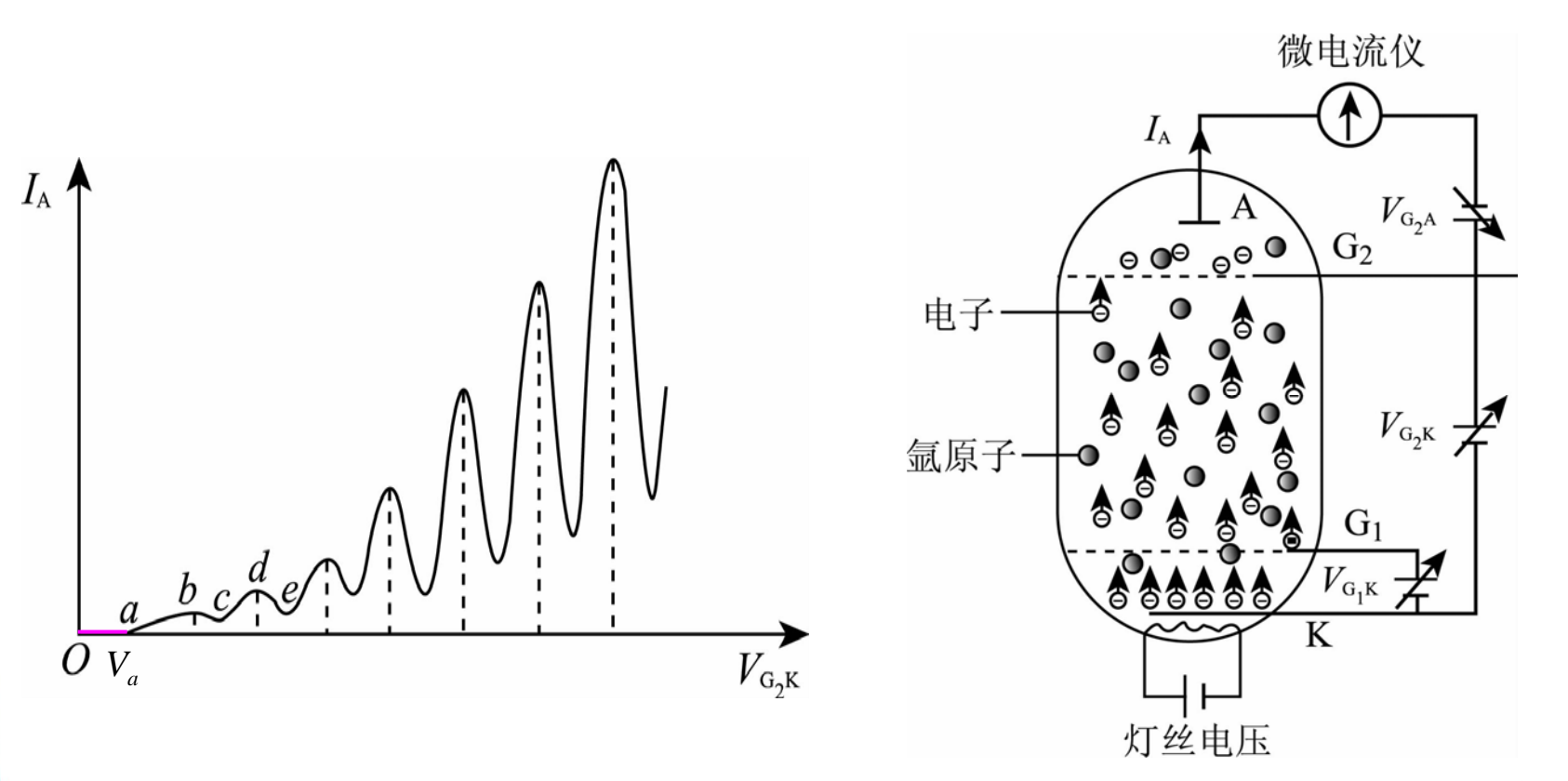

 $Oa段:反映了F-H管栅极G_2和阴极K之间存在着负的接触电位(-<math>V_a$ )。当 $V_{G_2K} < V_a$ 时,加速栅极电压对热电子没有加速作用,不会形成板极电流。

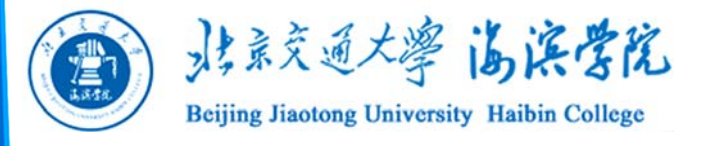

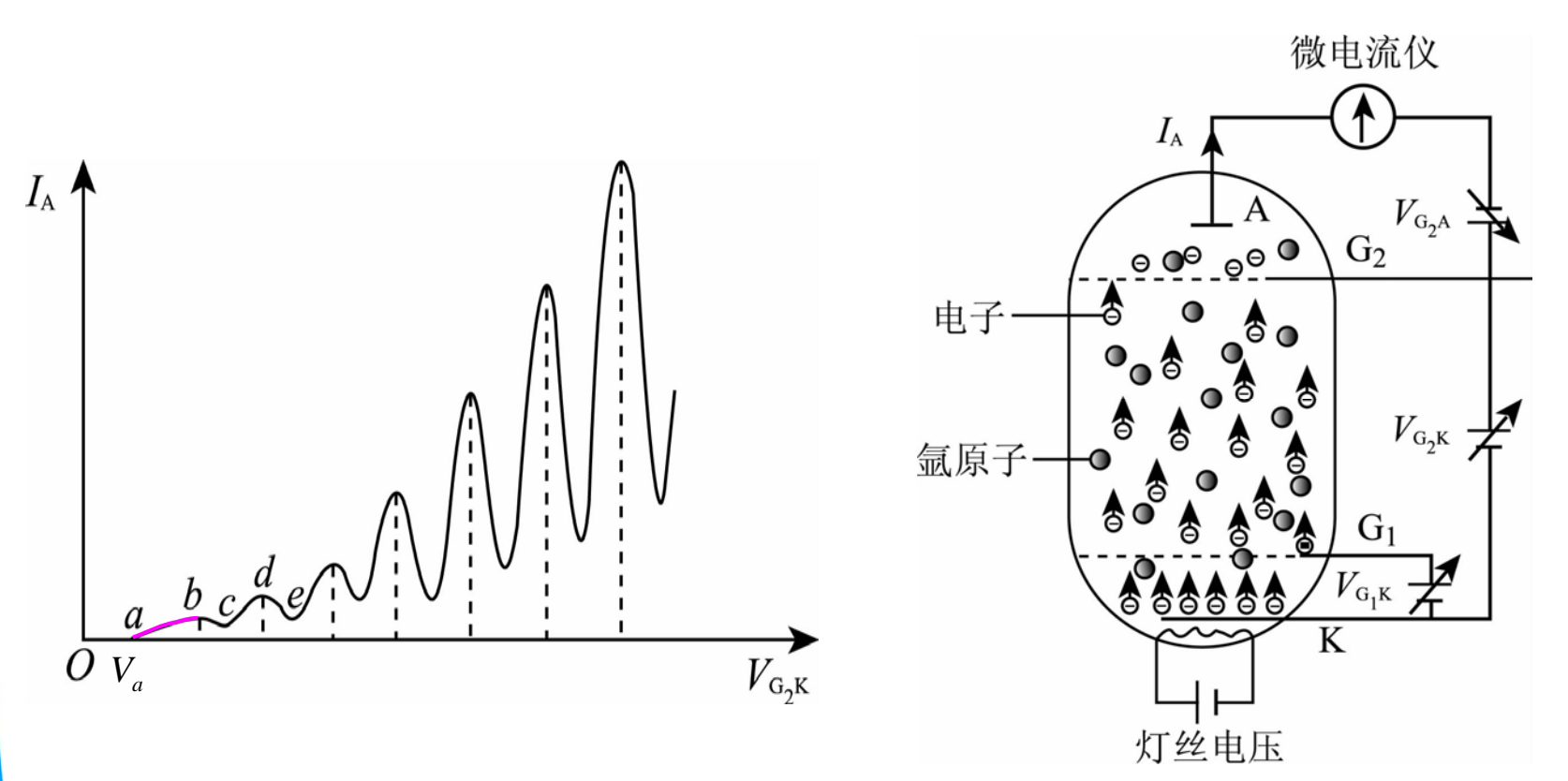

ab段:  $V_{G_2K}$ 继续逐渐增大,热发射电子将获得动能  $e(V_{G_2K} - V_a)$ ,由于此时 $V_{G_2K}$ 较小,在栅极 $G_2$ 附近电子与氩原子发生的是弹性碰撞,电子动能几乎不会减少,这样会有电子穿过拒斥场到达板极A。 26

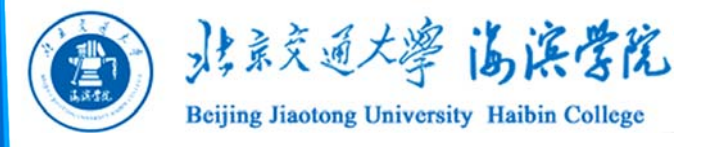

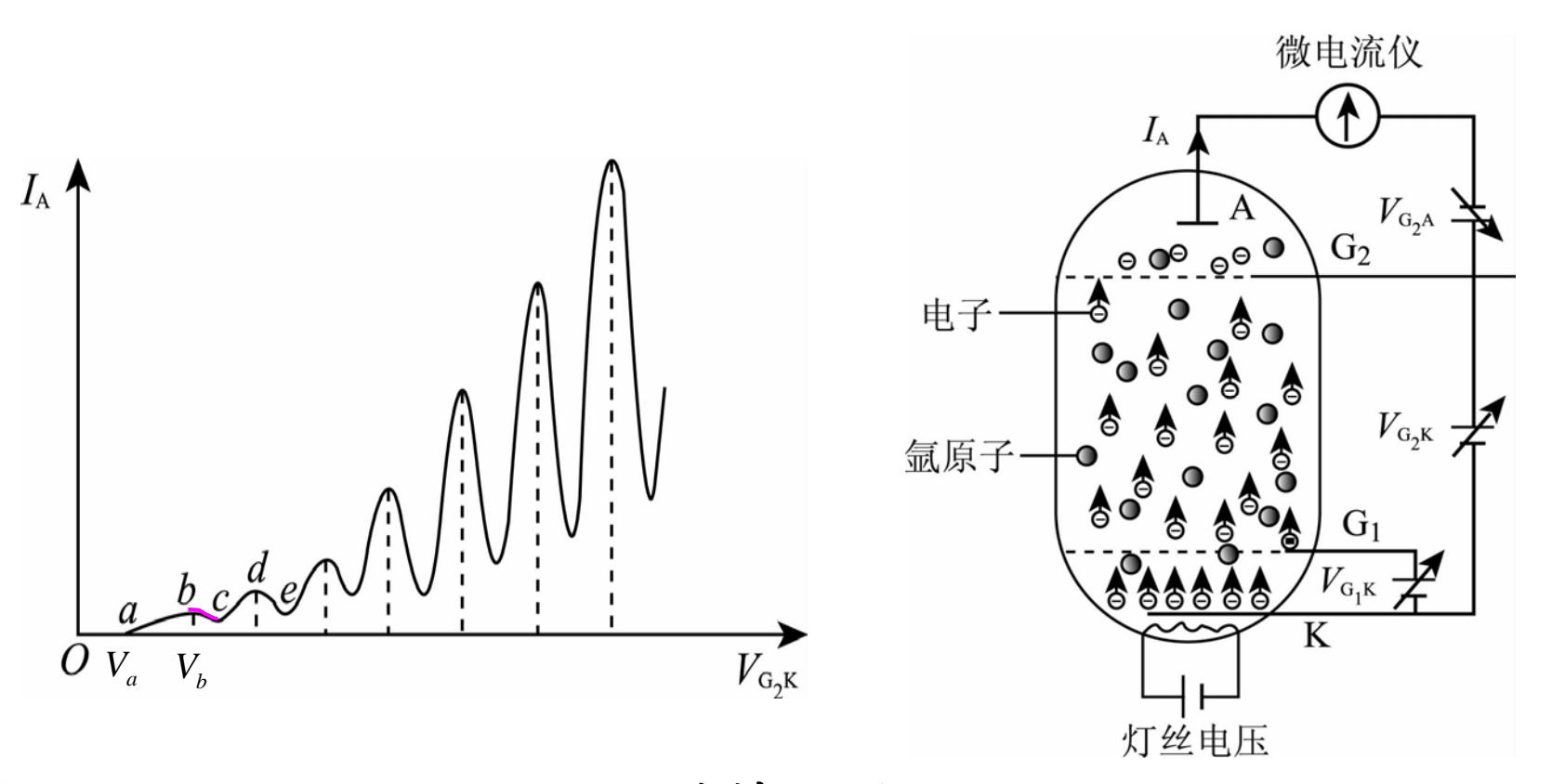

bc段: 当 $V_{G_2K}$ 增大到等于或稍大于 $V_b(V_b=V_a+V_0)$ 时,热发射电子将获得等于或稍大于 $eV_0$ 的加速动能,如果 $eV_0=E_2-E_1$ ,在栅极 $G_2$ 附近电子与氩原子发生完全非弹性碰撞,把 $eV_0$ 的能量交给氩原子。

27

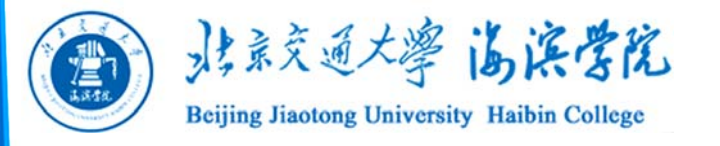

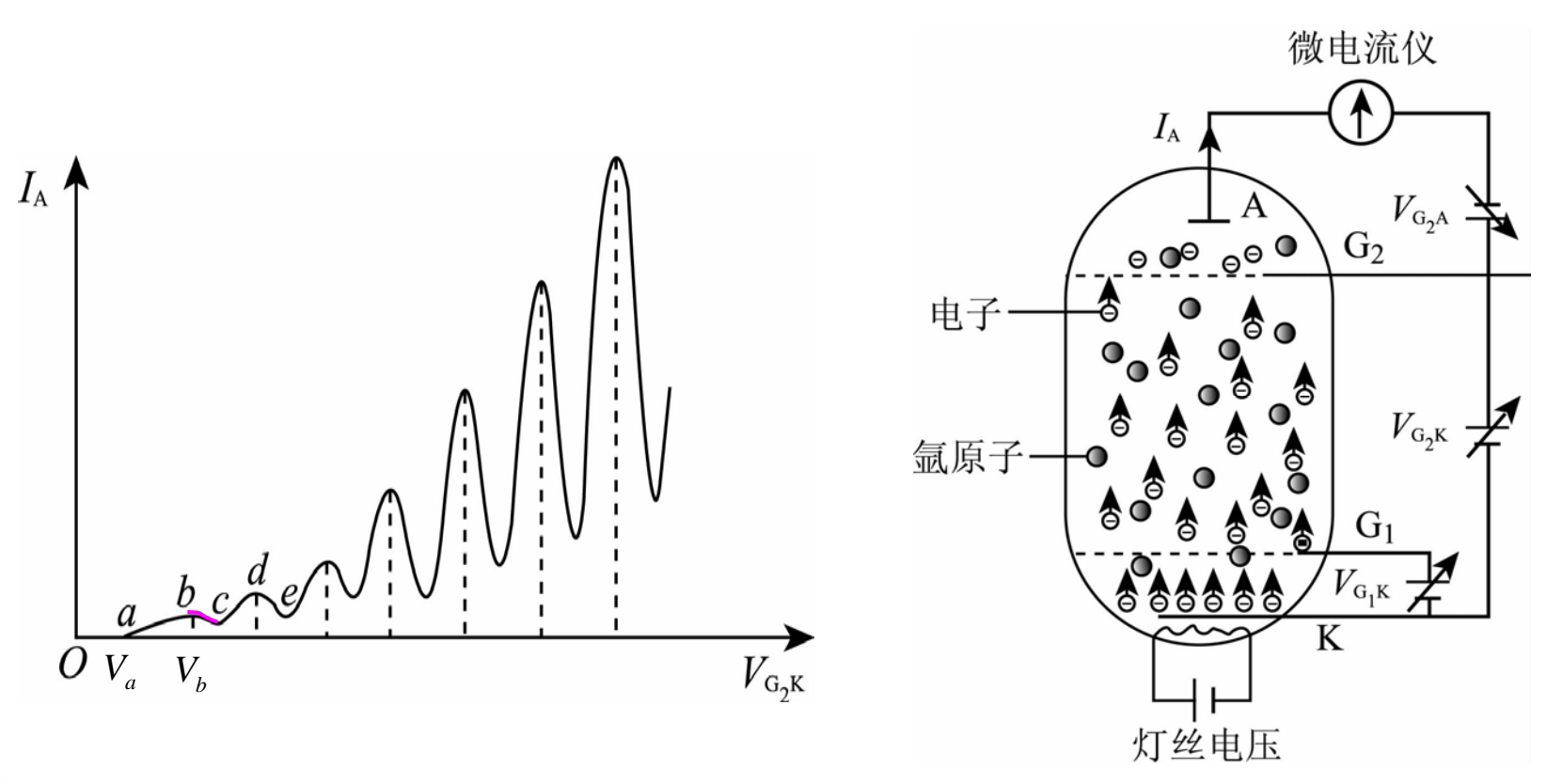

氩原子获得eV<sub>0</sub>的能量后从基态被激发到第一激 发态(V<sub>0</sub>称为氩原子的第一激发电位)。而失去能 量的电子不能越过拒斥场或者即使越过也不能到达 板板A,所以板极电流开始下降。

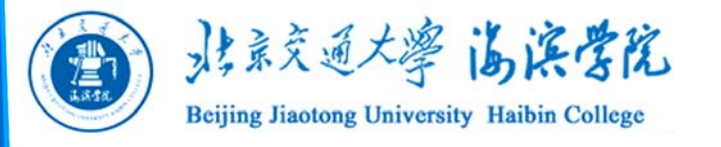

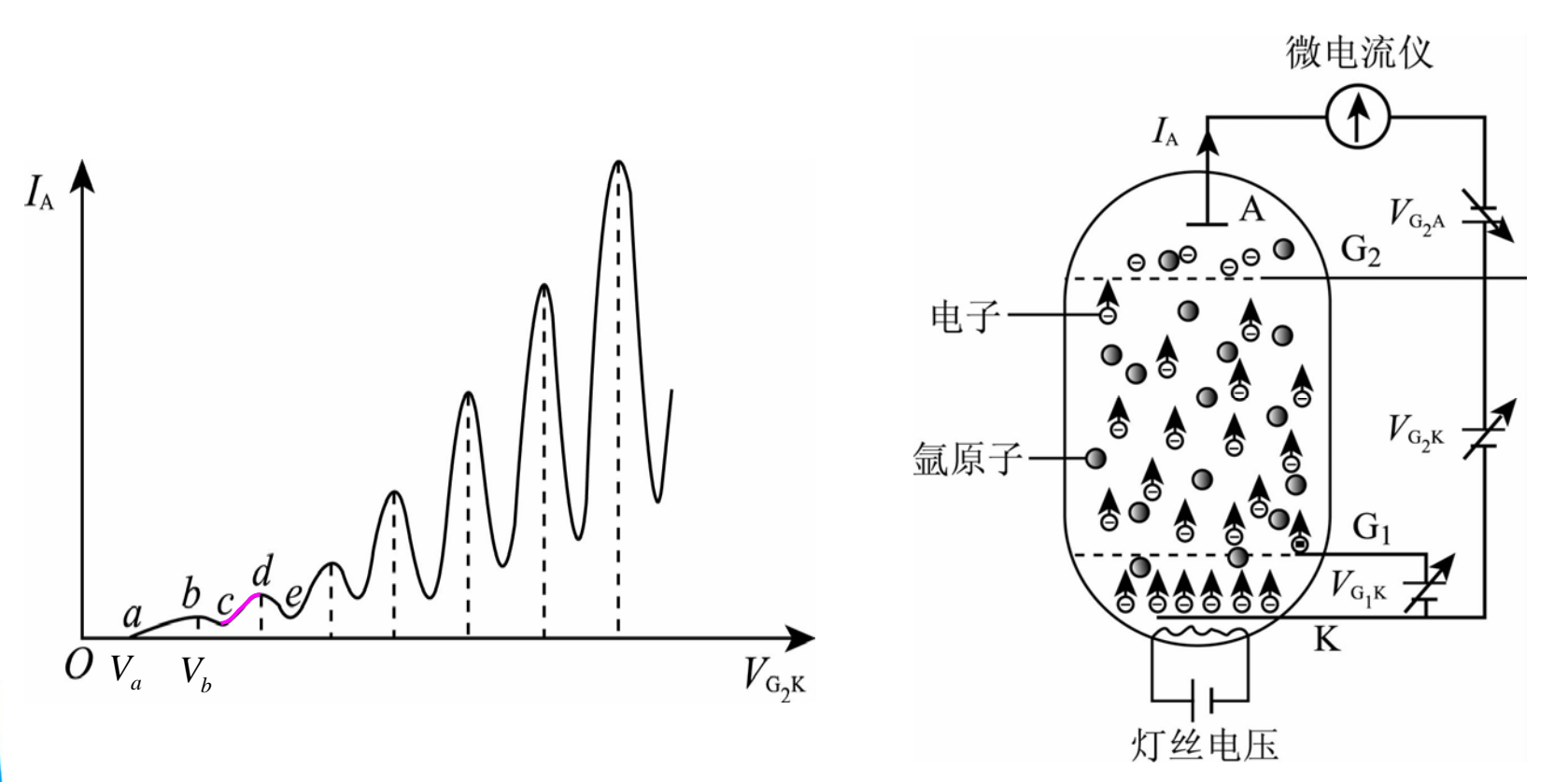

cd段: V<sub>G2K</sub>继续逐渐增大,有的电子在与氩原子碰 撞后除把△E的能量交给氩原子外,留下的能量还能 客服拒斥场而达到板极A。这使得到达板极的电子数 又开始增多,板极电流上升形成图中cd段。

29

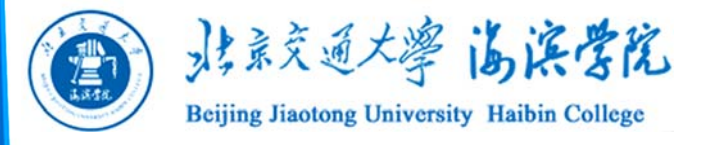

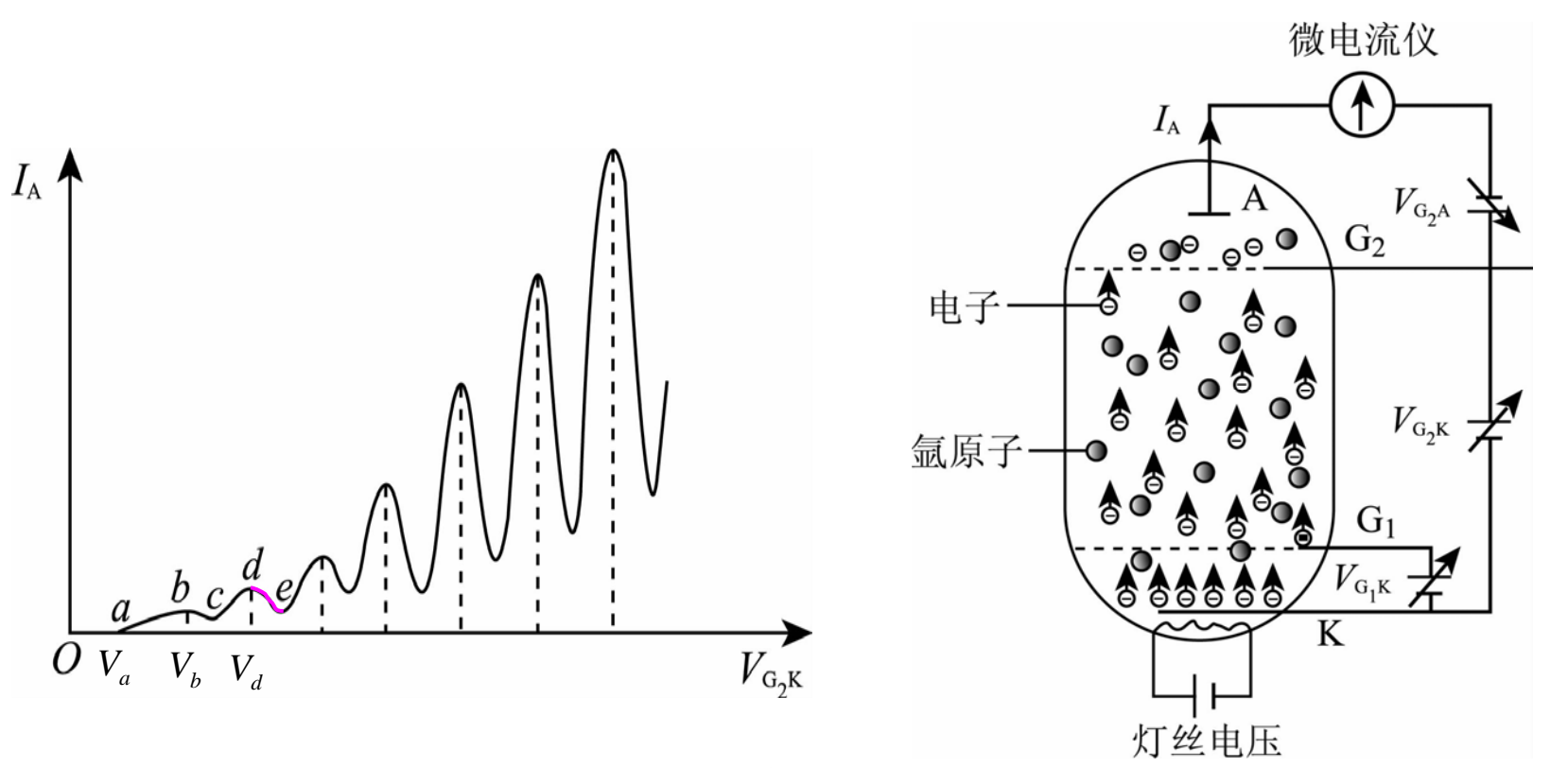

de段: 当 $V_{G_2K}$ 增大到等于或稍大于 $V_d(V_d=V_a+2V_0)$ 时,电子在K-G<sub>2</sub>空间会与氩原子发生两次完全非弹性碰撞而失去 $2eV_0$ 能量,又造成了第二次板极电流 $I_A$ 的下降形成de段曲线。

30

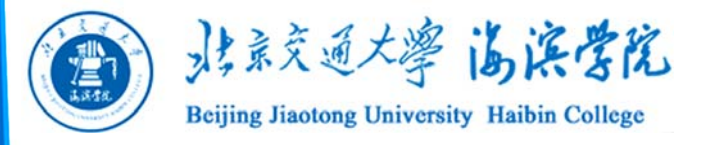

# 随着加速电压 $V_{G_2K}$ 继续增加,电流曲线变化情况 类似的出现。

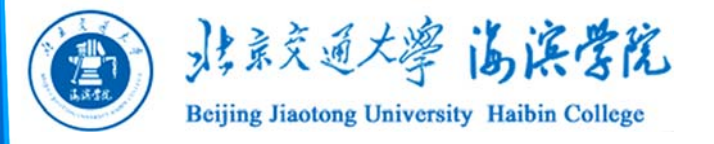

 $V_{G_2K} = V_a + nV_0$  (*n*=1, 2, 3.....)

即各峰值电流对应的 V<sub>G2K</sub> 是n的线性函数(各谷值 电流对应的加速电压也存在类似的线性关系),其斜 率就是氩原子第一激发电位。

本实验通过测量一系列不同加速电压下的板极电流值,找出6个峰值电流对应的 $V_{G_2K}$ ,把n作为自变量,把对应的 $V_{G_2K}$ 作为因变量,通过最小二乘法求出 $V_{G_2K}-n$ 线性函数的斜率就可得到 $V_0$ 。

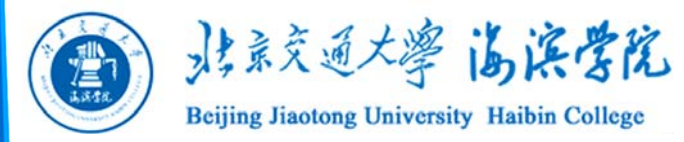

实验内容与数据处理 1. 自动法测氩原子第一激发电位

(1) 连线

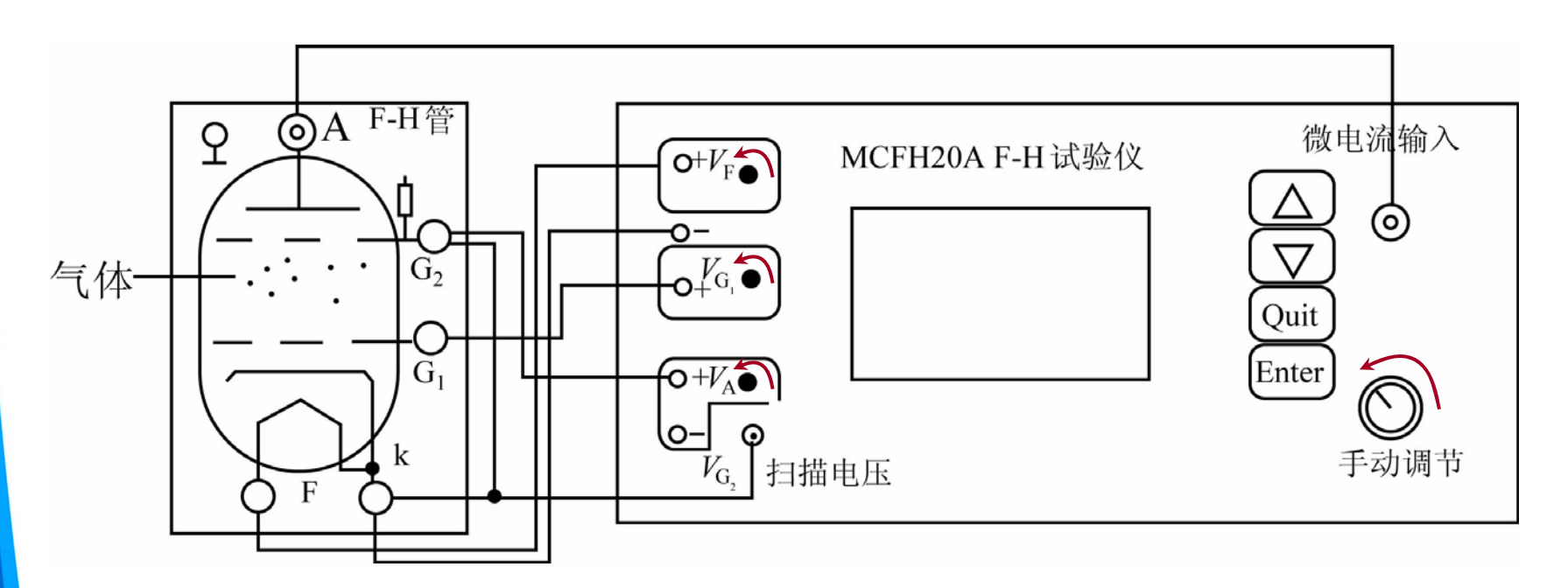

注意:实验前各电源电压调节钮和"手动调节"旋钮逆时针旋到底,打开F-H试验仪,预热10min。 33

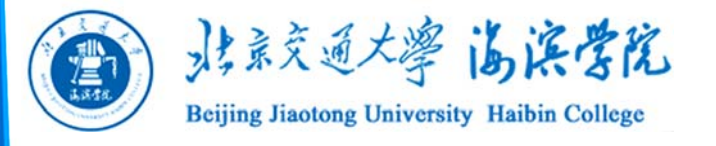

### (2) 调出有6个峰值出现的光滑清晰的F-H曲线

# 以表3-12给出的个电源调整范围选定一组 $V_F$ 、 $V_{G_1}$ 和 $V_A$ 数值,

表3-12 各电源电压范围

| $V_{\rm F}$  | V <sub>G1</sub> | V <sub>A</sub> |
|--------------|-----------------|----------------|
| 2. 3 ~4. 4 V | 1.0 ~2.5 V      | 2. 0 ~ 10. 0 V |

选择"自动"模式,仪器采样后观察显示屏,不管 LCD是否出现光滑的F-H曲线,都不妨按以下步骤 调节3个电源电压以观察它们对F-H曲线的影响

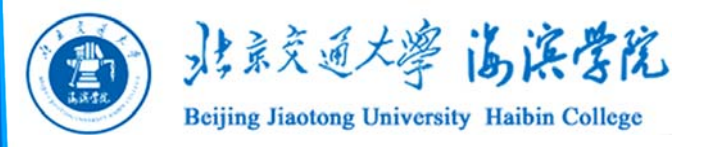

①对于选定的一组 $V_F$ 、 $V_A$ 、 $V_{G_1}$ 数据,保持 $V_A$ 、 $V_{G_1}$ 不变,调节 $V_F$ 观察LCD显示的变化,分析灯丝电压 对板极电流的影响。

②把灯丝电压调回到原先选定的数据,保持 V<sub>G1</sub>不变,调节V<sub>A</sub>观察LCD显示的变化,分析拒斥电压对板极电流的影响。

③再把拒斥电压调回到原先选定的数据,保持 $V_F$ 不变,调节 $V_{G_1}$ 观察LCD显示的变化,分析第一栅极电压对板极电流的影响。

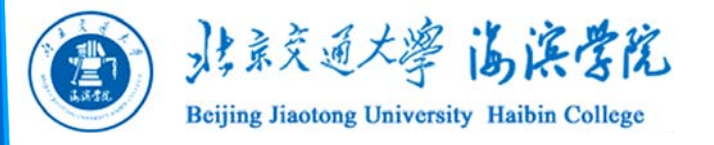

# (3) 记录数据

① 在调节出合适的F-H曲线后,按"quit" 键退出,进入"列表"选项,调出F-H曲线对 应的数据表。

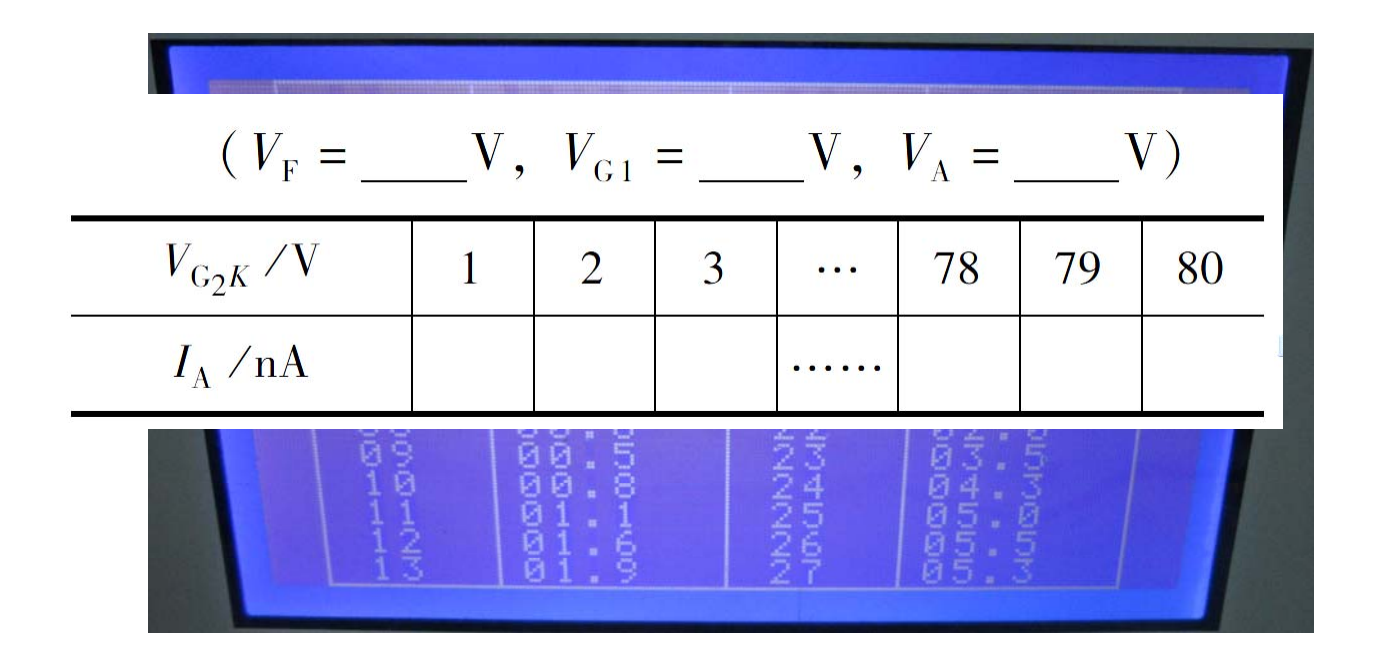

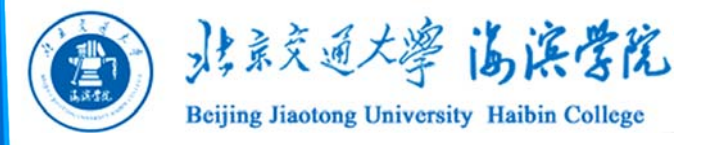

# ② 通过翻页操作,在列表的最后一页找到 "Max"列出的各电流峰值所对应的 V<sub>G2K</sub>参考值, 记录与自拟表格中。

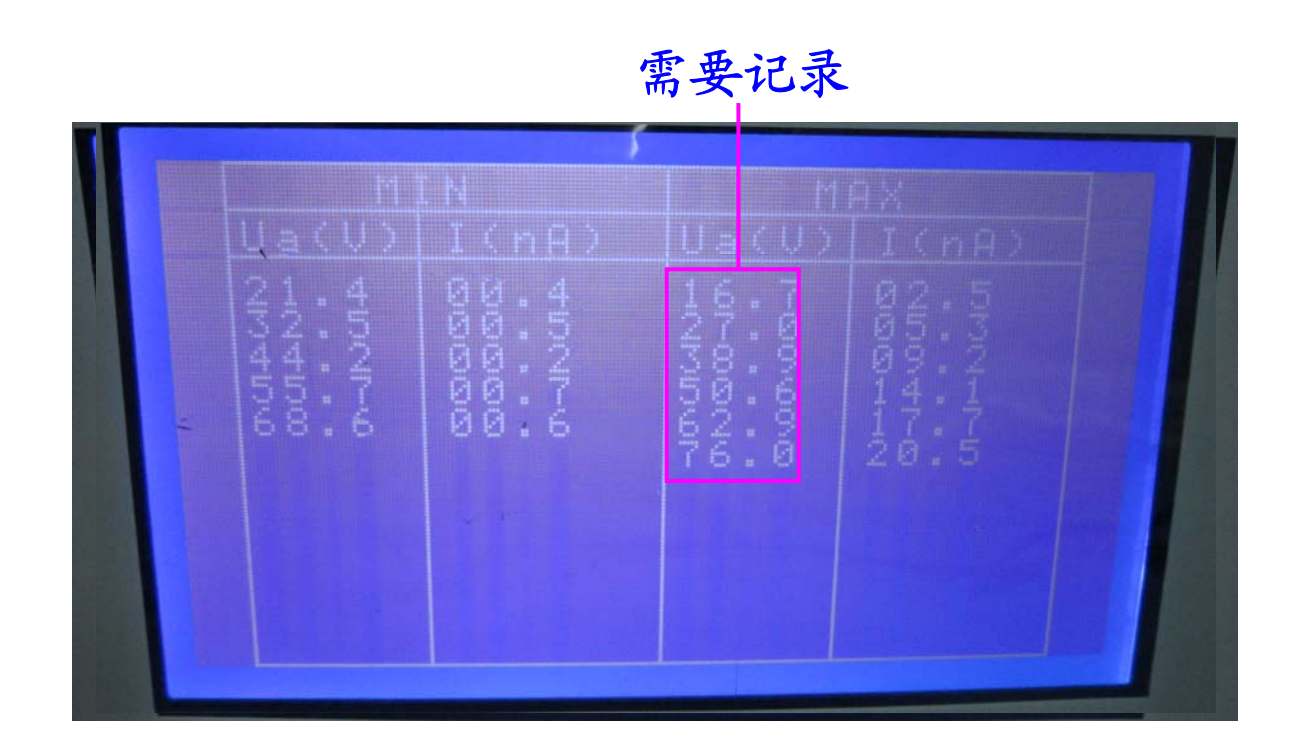

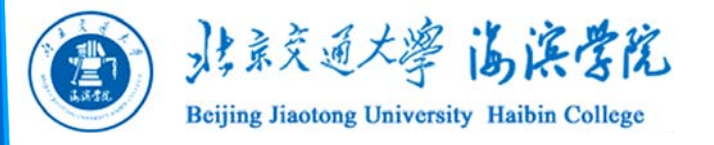

## (4) 数据处理

# ① 依照表3-13所记数据使用Excel软件绘出 $V_{G_{2K}} - I$ 曲线,观察F-H曲线特点。

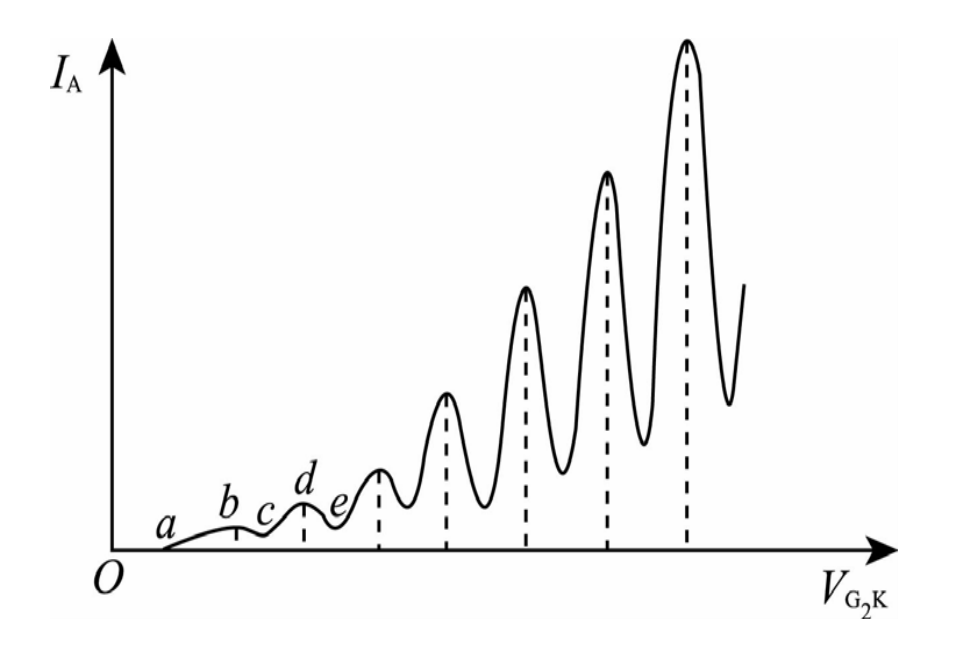

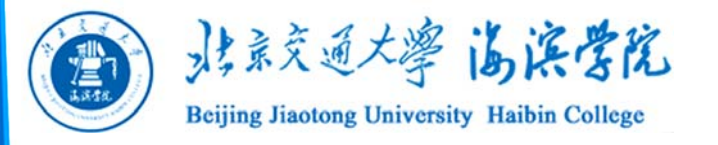

# ② 依照自拟表格中记录的数据,用最小二乘 法计算氩原子的第一激发电位。

给出测量结果。

 $V_0 = (V_0 \pm U_{V_0})$ V

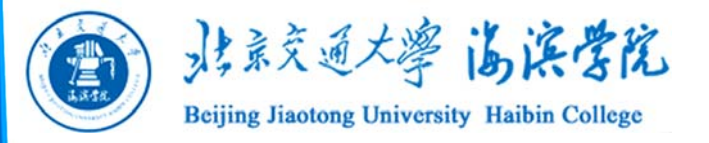

# 手动法测氩原子第一激发电位 选择"手动"模式。使用表3-13中的中的V<sub>F</sub>、V<sub>A</sub> V<sub>G1</sub>各值。

缓慢旋转"手动调节"旋钮逐渐改变加速电压  $V_{G_{2}k}$  (用数字万用表监测),屏幕上显示相对应的  $I_A$  值。自拟表格,记录所有数据。

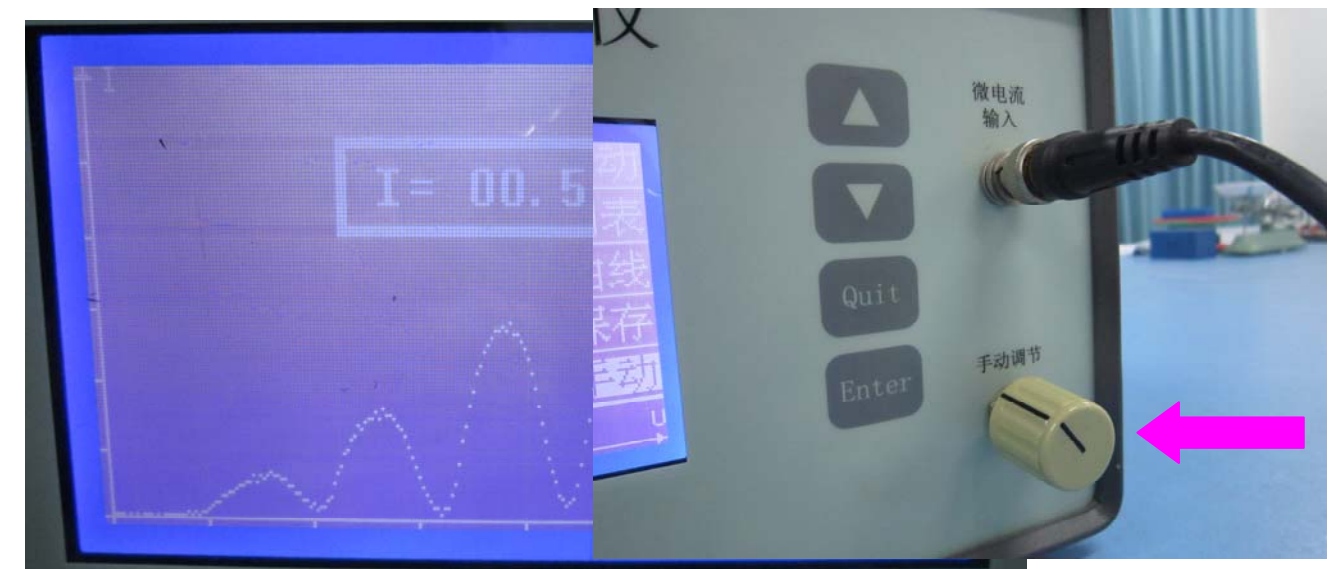

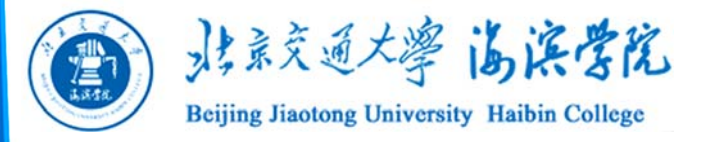

### (2) 数据处理

用Excel软件绘制 $V_{G_2K} - I_A$ 曲线,找出各电流峰值所对应的 $V_{G_2K}$ ,记录于自拟表格中。用最小二乘法计算氩原子的 $V_0$ ,并给出测量结果表示

 $V_0 = (V_0 \pm U_{V_0})$ V

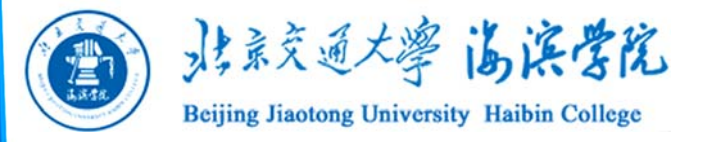

注意事项

- 仔细检查接线,使用MCFH20A型F-H实验仪 时,各路电压不得互换,极性不得接反,否则 可能造成仪器损坏。
- 自动测量前及手动测量后,注意使"手动调节"
  左旋调到最小位置。
- 3. 注意 V<sub>F</sub>、V<sub>A</sub>、V<sub>G</sub>电压的参考范围,一般不要超出。

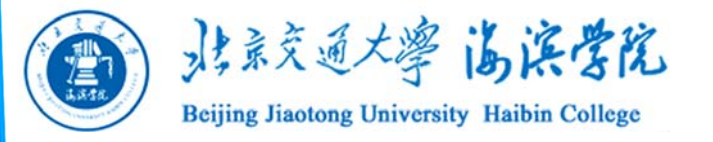

思考题

- 如何从本实验结果看出原子的能量是量子化的?
- 灯丝电压对实验结果有什么影响? 是否影 响第一激发电位?
- 3. F-H管的阴极与加速栅极之间的接触电位 差对F-H曲线有什么影响?